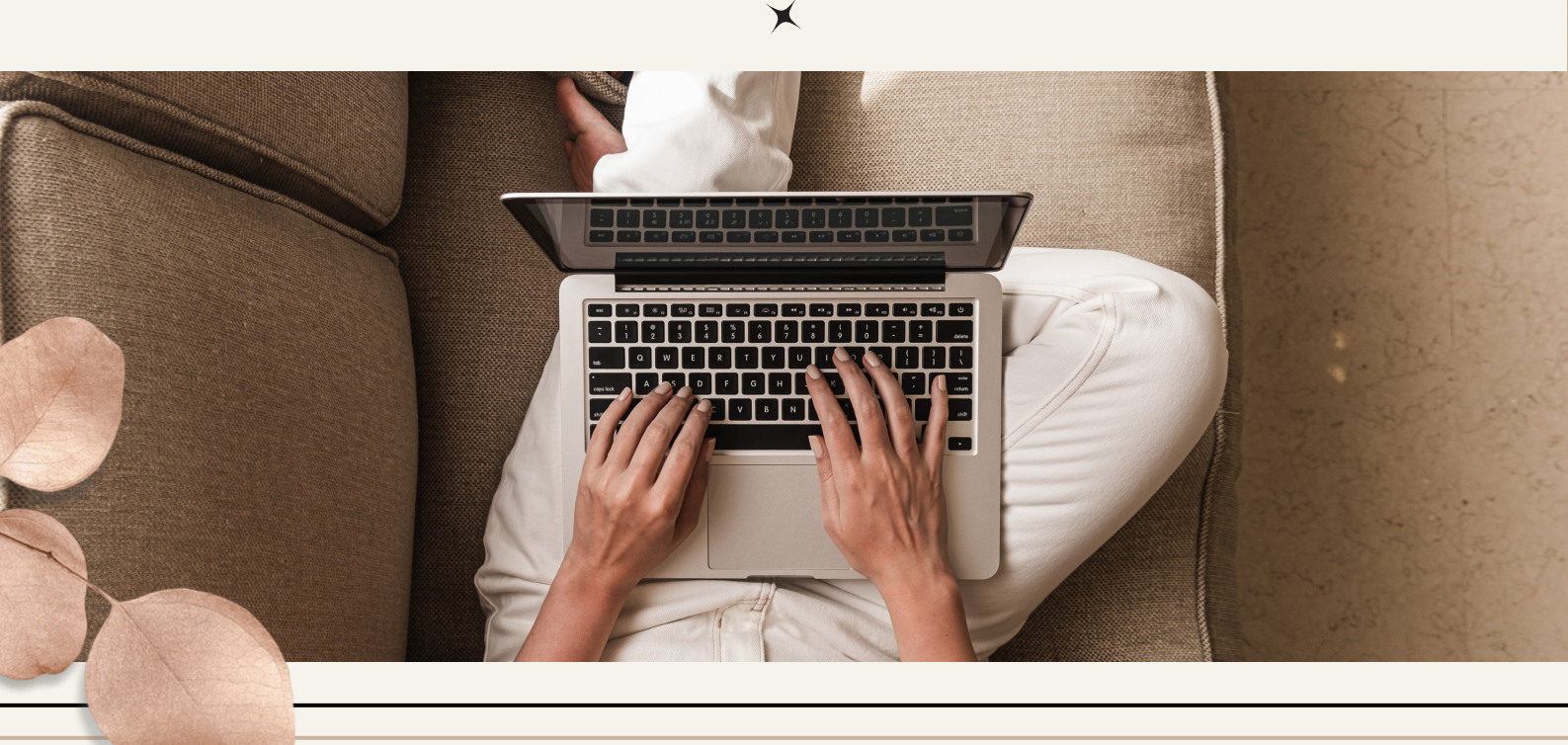

## MANUAL PENGGUNA MODUL PEKERJA

PROFILING KEMAHIRAN PEKERJA MALAYSIA

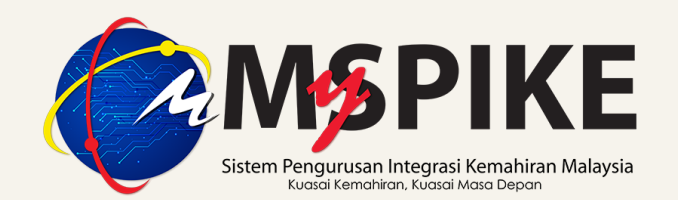

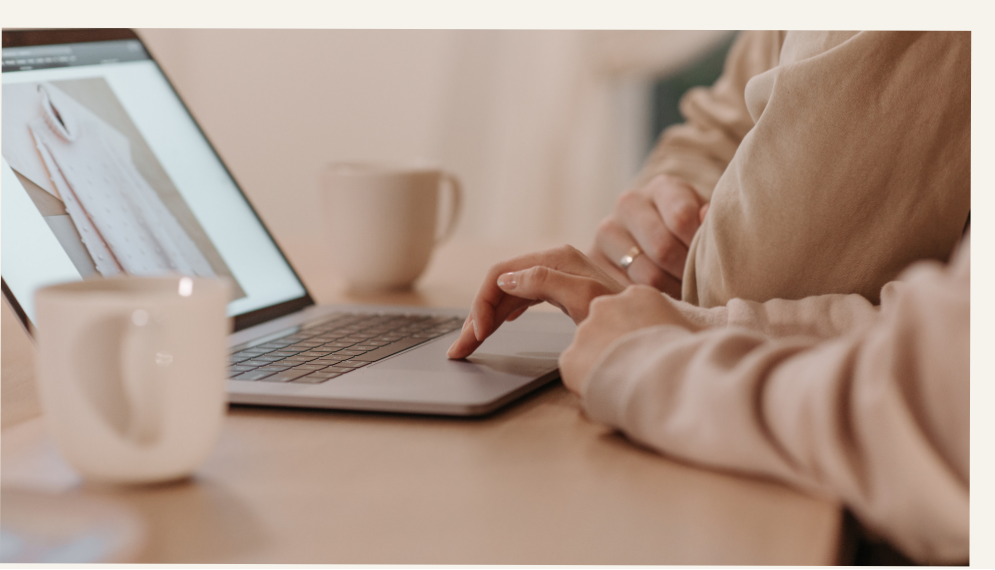

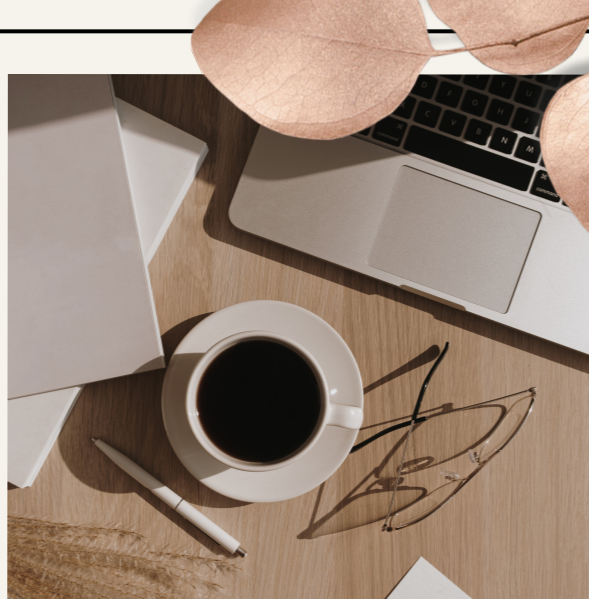

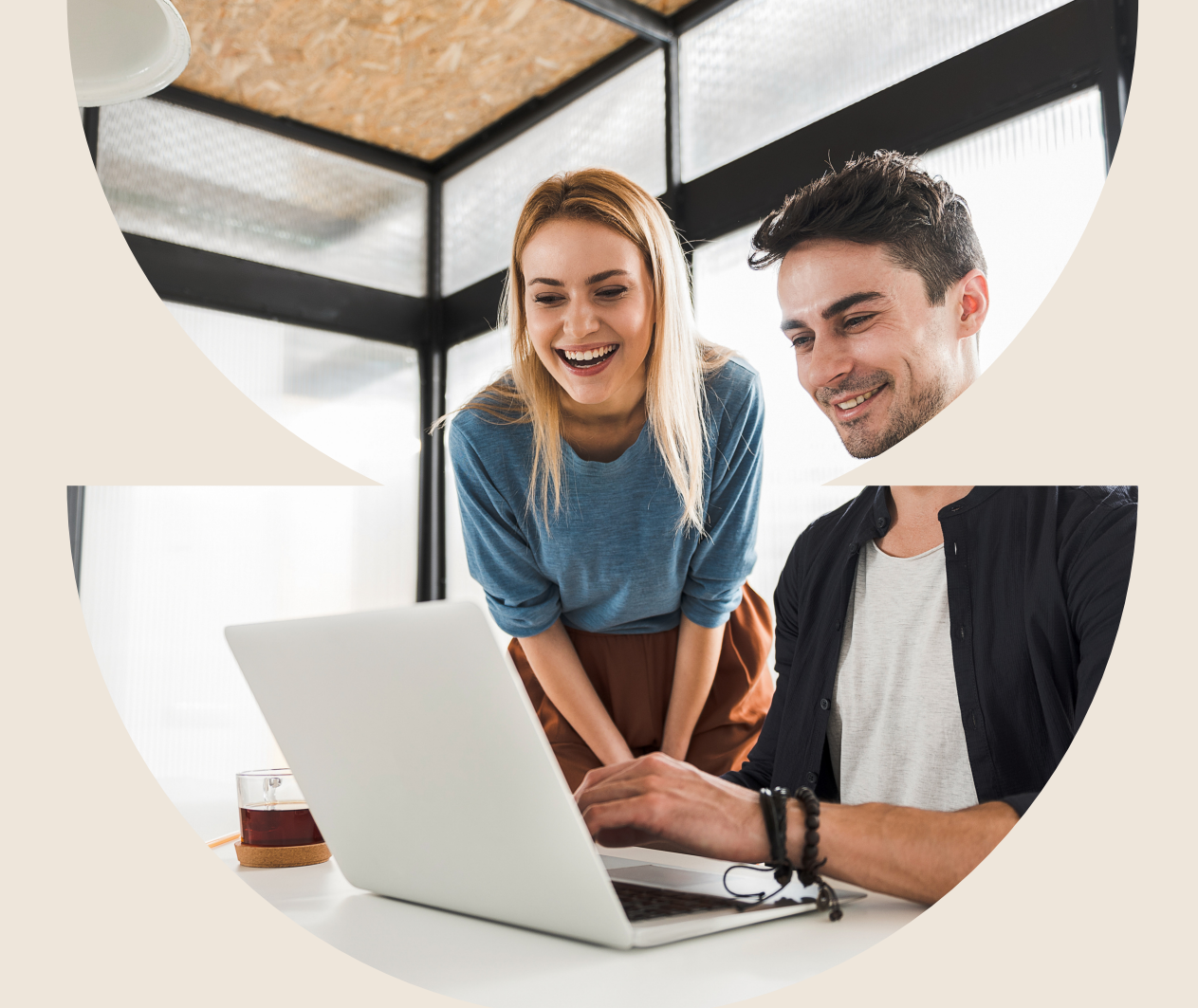

## PROFILING KEMAHIRAN PEKERJA MALAYSIA

Profiling Kemahiran Pekerja Malaysia adalah satu sistem atas talian yang dibangunkan dengan kepakaran dalaman (inhouse) untuk mengumpul, menganalisa potensi dan kompetensi pekerja Malaysia dalam *Technical and Vocational Education and Training* (TVET) serta mengenalpasti latihan yang sesuai yang diperlukan oleh pekerja. lanya boleh dicapai secara dalam talian melalui capaian Sistem Pengurusan Integrasi Kemahiran Malaysia (MySPIKE)

Pelaksanaan sistem ini menjadi platform rujukan bagi menyelaras data profil kemahiran pekerja negara yang merangkumi tahap persijilan, pengalaman pekerjaan, strength & weakness (personal), dan peluang dalam meningkatkan kemahiran serta laluan kerjaya.

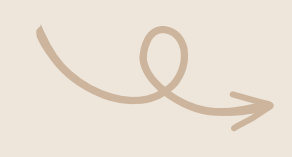

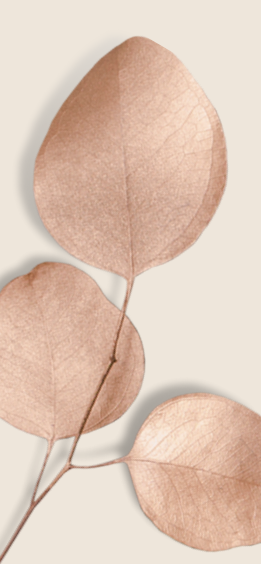

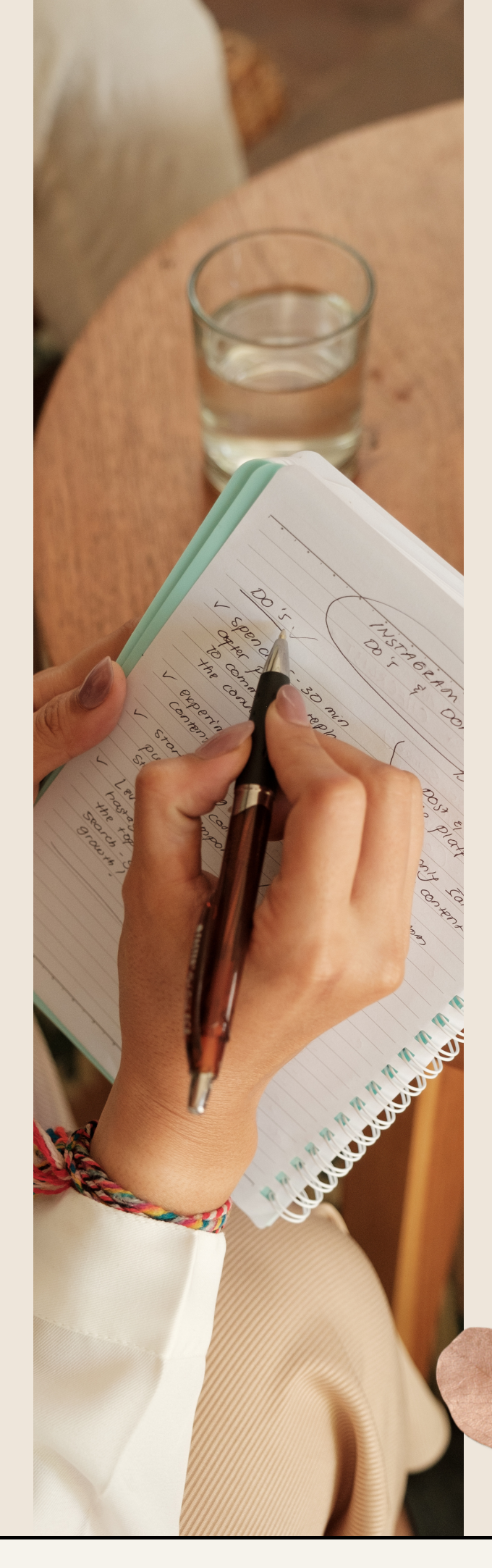

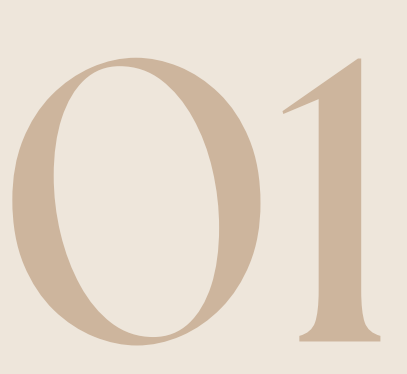

## DAFTAR SEBAGAI PENGGUNA DI DALAM SISTEM MYSPIKE

Pengguna perlu mendaftar terlebih dahulu di dalam MySPIKE. Manual pendaftaran pengguna ada diberikan di dalam MySPIKE.

X

#### Pendaftaran Pengguna:

- Masuk ke laman web https://www.myspike.my/
- Bagi pengguna baharu klik Pengguna Baru
- Isi maklumat di dalam Pengguna Baru dengan lengkap

|                                | The reguna      |
|--------------------------------|-----------------|
|                                | ٤               |
|                                | Katalaluan      |
|                                |                 |
|                                | Daftar Masuk    |
| Pendaftaran bagi Pengguna Baru | Lupa Katalaluan |
|                                | Pengguna Baru   |
|                                |                 |
|                                |                 |
|                                |                 |
|                                |                 |
|                                |                 |
|                                |                 |
|                                |                 |
|                                |                 |
|                                |                 |

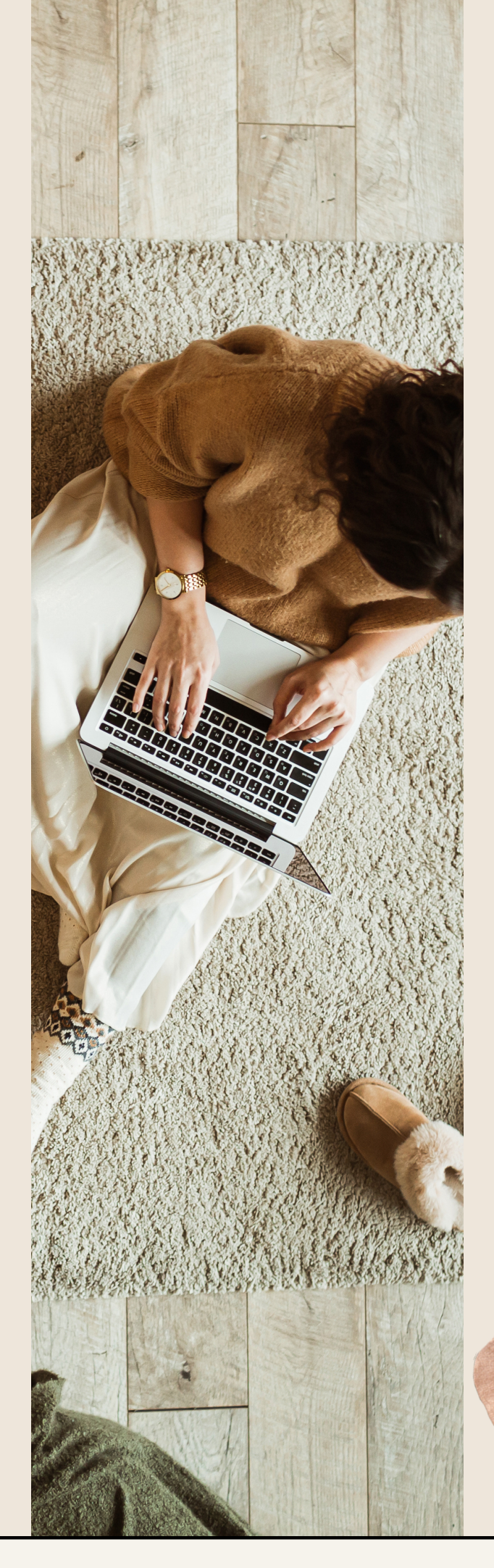

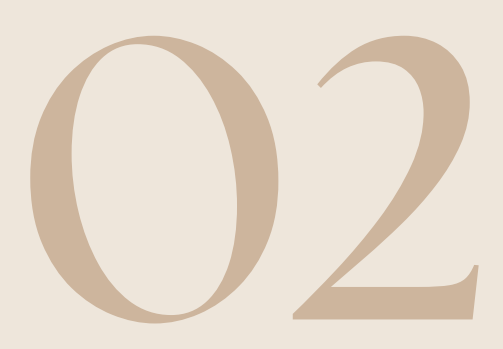

## KEMASKINI MAKLUMAT PENGGUNA

Kemas kini maklumat merangkumi:

- 1. Akaun Pengguna;
- 2. Perakuan; dan

3. Profil

X

| $\rightarrow C$ in myspike.r                                                                                                    | ny/index.php:r=dashboard/%2r                                                                                                    | index-pengguna                                                                                                    | PERHAT                                                                                                    | IAN                                                                                                    |
|----------------------------------------------------------------------------------------------------|----------------------------------------------------------------------------------------------------|----------------------------------------------------------------------------------------------------|----------------------------------------------------------------------------------------------------|----------------------------------------------------------------------------------------------------|
|                                                                                                    | =                                                                                                    | Sistem Pengurusan Ir<br>Kuasai Kemahira                                                                                                    | ntegrasi Kemahiran Malaysia Pemoho<br><sup>an Kuasai Masa Depan</sup>                                                                                                    | n dikehendaki <i>Login</i> di dalam MySPIKE<br>-                                                                                                    |
|                                                                                                    |                                                                                                    |                                                                                                    |                                                                                                    | 🖨 Laman Uta                                                                                                    |
| Pengguna Klik Pengg                                                                                                    | una                                                                                                    |                                                                                                    |                                                                                                    |                                                                                                    |
| Kerjasama Strategik                                                                                                    | Akaun Pengguna                                                                                                    | 2                                                                                                    | Permohonan Pengguna                                                                                                    | Pelanggan JPK                                                                                                    |
| SLaPB                                                                                                    | Akaun Pilih                                                                                                    | n Akaun                                                                                                    | Personel SPKM                                                                                                    | Langgan NOSS                                                                                                    |
| ∞SLDN                                                                                                    | Perakuan                                                                                                    |                                                                                                    | Profil Kemahiran / Penilaian Kendiri SKM-Pl                                                                                                    | PT Aduan Pengguna                                                                                                    |
| 221 PPT                                                                                                    | Profil                                                                                                    |                                                                                                    | Senarai Permohonan PPT                                                                                                    |                                                                                                    |
| Penarafan TVET                                                                                                    | Profil PLV                                                                                                    |                                                                                                    | Kursus Induksi                                                                                                    | Program Latihan TVET                                                                                                    |
|                                                                                                    |                                                                                                    |                                                                                                    | Kursus Fasilitator                                                                                                    | Tawaran Program SLDN                                                                                                    |
|                                                                                                    |                                                                                                    |                                                                                                    |                                                                                                    | Tawaran Program SLaPB                                                                                                    |
|                                                                                                    |                                                                                                    |                                                                                                    |                                                                                                    |                                                                                                    |
|                                                                                                    | ≡ Sist                                                                                                    | em Pengurusan Integrasi Kemahiran<br>Kuasai Kemahiran Kuasai Masa Depan                                                                                                    | i Malaysia Kenali MySPI                                                                                                    | KE Panduan 🧟 HUZAIMY BIN ABDULLAH                                                                                                    |
| Pengguna                                                                                                    |                                                                                                    |                                                                                                    | 🕷 Lan                                                                                                    | aan Utama > 🏟 Dashboard Pengguna > Akaun Pengguna                                                                                                    |
| 🕍 Kerjasarna Strategik                                                                                                    | HUZAIMY BIN ABDULLAH                                                                                                    | Akaun Pengguna                                                                                                    | †                                                                                                    | -                                                                                                    |
| 🏦 SLaPB                                                                                                    | Upload Gambar                                                                                                    | Pusat Bertauliah Semasa                                                                                                    | PB Pool / PB Untuk Personel Tanpa PB[K00000]                                                                                                    |                                                                                                    |
| <b>G</b> =SLDN                                                                                                    |                                                                                                    | Emel                                                                                                    | amycord123@hotmail.com                                                                                                    | Paparan maklumat                                                                                                    |
| CONTRACTOR                                                                                                    |                                                                                                    | No Telefon Bimbit                                                                                                    |                                                                                                    | pengguna akan<br>dipaparkan                                                                                                    |
| ★ Penaratan IVEI                                                                                                    |                                                                                                    | OKU - Kecacatan                                                                                                    | Tidak                                                                                                    | Pengguna boleh                                                                                                    |
|                                                                                                    |                                                                                                    | Kaum Keturunan                                                                                                    | MELAYU                                                                                                    | untuk                                                                                                    |
|                                                                                                    |                                                                                                    | Status Perkahwinan                                                                                                    | Berkahwin                                                                                                    | mengemaskini<br>maklumat dengan                                                                                                    |
|                                                                                                    |                                                                                                    | Alamat                                                                                                    | isiam                                                                                                    | klik di Pinda                                                                                                    |
|                                                                                                    |                                                                                                    |                                                                                                    |                                                                                                    |                                                                                                    |
|                                                                                                    |                                                                                                    | Poskod                                                                                                    |                                                                                                    | Personel                                                                                                    |
|                                                                                                    |                                                                                                    | Poskod<br>Negeri                                                                                                    | UALA LUMPUR]<br>WILAYAH PERSEKUTUAN KUALA LUMPUR<br>Pinda Personel                                                                                                    | Personel                                                                                                    |
| ← → C 🏔 myspike                                                                                                    | .my/index.php?r=dashboard%2f                                                                                                    | Poskod<br>Negeri<br>Findex-pengguna                                                                                                    | UALA LUMPUR<br>WILAYAH PERSEKUTUAN KUALA LUMPUR<br>Pinda Personel                                                                                                    | Personel                                                                                                    |
| ↔ → C      myspike                                                                                                    | .my/index.php?r=dashboard%2f<br>=                                                                                                    | Poskod<br>Negeri<br>Findex-pengguna<br>Sistem Pengurusan Ir<br>Kuasai Kemahira                                                                                                    | UALA LUMPUR<br>WILAYAH PERSEKUTUAN KUALA LUMPUR<br>Pinda Personel                                                                                                    | Personel                                                                                                    |
| <ul> <li>← → C</li></ul>                                                                                                    | .my/index.php?r=dashboard%2f<br>≡<br>Dashboard Pengguna                                                                                                    | Poskod<br>Negeri<br>Findex-pengguna<br>Sistem Pengurusan Ir<br>Kuasai Kemahira                                                                                                    | UALA LUMPUR<br>WILAYAH PERSEKUTUAN KUALA LUMPUR<br>Pinda Personei<br>ategrasi Kemahiran Malaysia<br>un Kuasai Masa Depan                                                                                                    | Personel                                                                                                    |
| <ul> <li>← → C</li></ul>                                                                                                    | .my/index.php?r=dashboard%2f<br>=<br>Dashboard Pengguna                                                                                                    | Poskod<br>Negeri<br>Findex-pengguna<br>Sistem Pengurusan Ir<br>Kuasai Kemahira                                                                                                    | UALA LUMPUR<br>WILAYAH PERSEKUTUAN KUALA LUMPUR<br>Pinda Personei<br>Integrasi Kemahiran Malaysia<br>In Kuasai Masa Depan                                                                                                    | Personel                                                                                                    |
| <ul> <li>↔ C          <ul> <li>← → C</li></ul></li></ul>                                                                                                    | .my/index.php?r=dashboard%2f<br>≡<br>Dashboard Pengguna                                                                                                    | Poskod<br>Negeri<br>Findex-pengguna<br>Sistem Pengurusan In<br>Kuasai Kemahira                                                                                                    | UALA LUMPUR<br>WILAYAH PERSEKUTUAN KUALA LUMPUR<br>Pinda Personel<br>Regrasi Kemahiran Malaysia<br>In Kuasai Masa Depan<br>Permohonan Pengguna<br>Personel SPKM                                                                                                    | Personel                                                                                                    |
| <ul> <li>← → C</li></ul>                                                                                                    | .my/index.php?r=dashboard%2f<br>=<br>Dashboard Pengguna<br>Akaun<br>Perakuan                                                                                                    | Poskod<br>Negeri<br>Findex-pengguna<br>Sistem Pengurusan Ir<br>Kuasai Kemahira                                                                                                    | UALA LUMPUR<br>WILAYAH PERSEKUTUAN KUALA LUMPUR<br>Pinda Personel<br>negarasi Kemahiran Malaysia<br>ne Kuasai Masa Depan<br>Permohonan Pengguna<br>Personel SPKM<br>Profil Kemahiran / Penilalan Kendiri SKM-PP                                                                                                    | Personel                                                                                                    |
| <ul> <li>← → C  myspike</li> <li>← MSPIKE</li> <li>← MSPIKE</li> <li>ENU UTAMA</li> <li>← Pengguna</li> <li>← Kerjasama Strategik</li> <li>← SLaPB</li> <li>← SLDN</li> <li>← SLDN</li> </ul>                                                                                                    | .my/index.php?r=dashboard%2f<br>≡<br>Dashboard Pengguna<br>Akaun Pengguna<br>Akaun<br>Perakuan<br>Profil                                                                                                    | Poskod<br>Negeri<br>Findex-pengguna<br>Sistem Pengurusan Ir<br>Kuasai Kemahira                                                                                                    | UALA LUMPUR<br>UALA LUMPUR<br>Pinda Personel<br>Regrasi Kemahiran Malaysia<br>In Kussai Masa Depan<br>Permohonan Pengguna<br>Personel SPKM<br>Profil Kemahiran / Penilaian Kendiri SKM-PP<br>Senarai Permohonan PPT                                                                                                    | Personel                                                                                                    |
| <ul> <li>← → C</li></ul>                                                                                                    | .my/index.php?r=dashboard%2f<br>Dashboard Pengguna<br>Akaun Pengguna<br>Akaun<br>Perakuan<br>Profil<br>Profil PLV                                                                                                    | Poskod<br>Negeri<br>Findex-pengguna<br>Sistem Pengurusan Ir<br>Kuasai Kemahira                                                                                                    | UALA LUMPUR<br>UILAYAH PERSEKUTUAN KUALA LUMPUR<br>Pinda Personel<br>Netegrasi Kemahiran Malaysia<br>In Kuasai Masa Depan<br>Permohonan Pengguna<br>Personel SPKM<br>Profil Kemahiran / Penilaian Kendiri SKM-PP<br>Senarai Permohonan PPT<br>Kursus Induksi                                                                                                    | Personel                                                                                                    |
| <ul> <li>← → C</li></ul>                                                                                                    | .my/index.php?r=dashboard%2f<br>=<br>Dashboard Pengguna<br>Akaun Pengguna<br>Akaun<br>Porakuan<br>Profil<br>Profil PLV                                                                                                    | Poskod<br>Negeri                                                                                                    | UALA LUMPUR<br>UALA LUMPUR<br>Pinda Personel<br>Pinda Personel<br>Regrasi Kemahiran Malaysia<br>In Kusail Masa Depan<br>Personel SPKM<br>Profil Kemahiran / Penilaian Kendiri SKM-PP<br>Senarai Permohonan PPT<br>Kursus Induksi<br>Kursus Fasilitator                                                                                                    | Personel                                                                                                    |
| <ul> <li>← → C</li></ul>                                                                                                    | .my/index.php?r=dashboard%2f<br>=<br>Dashboard Pengguna<br>Akaun<br>Perakuan<br>Profil<br>Profil PLV                                                                                                    | Poskod<br>Negeri                                                                                                    | UALA LUMPUR<br>WILAYAH PERSEKUTUAN KUALA LUMPUR<br>Pinda Personel<br>Netograsi Kemahiran Malaysia<br>Personel SPKM<br>Profil Kemahiran / Penilalan Kendiri SKM-PP<br>Senarai Permohonan PPT<br>Kursus Induksi<br>Kursus Fasilitator                                                                                                    | Personel          Renail       Renail       Rena                                                                                                    |
| <ul> <li>← → C</li></ul>                                                                                                    | .my/index.php?r=dashboard%2f<br>Dashboard Pengguna<br>Akaun Pengguna<br>Akaun<br>Perakuan<br>Profil<br>Profil PLV                                                                                                    | Poskod<br>Negeri<br>Findex-pengguna<br>Sistem Pengurusan Ir<br>Kuasai Kemahira                                                                                                    | UALA LUMPUR<br>UILAYAH PERSEKUTUAN KUALA LUMPUR<br>Pinda Personal<br>Itegrasi Kemahiran Malaysia<br>In Kuasai Masa Depan<br>Permohonan Pengguna<br>Personel SPKM<br>Profil Kemahiran / Penilalan Kendiri SKM-PP<br>Senarai Permohonan PPT<br>Kursus Induksi<br>Kursus Fasilitator                                                                                                    | Personel                                                                                                    |
| <ul> <li>← → C</li></ul>                                                                                                    | .my/index.php?r=dashboard%2f<br>=<br>Dashboard Pengguna<br>Akaun Pengguna<br>Akaun<br>Profil<br>Profil PLV                                                                                                    | Poskod<br>Negeri<br>Findex-pengguna<br>Sistem Pengurusan Ir<br>Kuasai Kemahiri<br>Dilih Perakuan                                                                                                    | IVALA LUMPUR<br>VILAYAH PERSEKUTUAN KUALA LUMPUR<br>Pinda Personel<br>Personel SPKM<br>Personel SPKM<br>Profil Kemahiran / Penilalan Kendiri SKM-PP<br>Senarai Permohonan PPT<br>Kursus Induksi<br>Kursus Fasilitator                                                                                                    | Personel                                                                                                    |
| <ul> <li>← → C  myspike</li> <li>← → C  myspike</li> <li>← ← ← ← ← ← ← ← ← ← ← ← ← ← ← ← ← ← ←</li></ul>                                                                                                    | .my/index.php?r=dashboard%2f<br>=<br>Dashboard Pengguna<br>Akaun Pengguna<br>Akaun<br>Perakuan<br>Profil<br>Profil PLV<br>=<br>MySPIKE Perakuan                                                                                                    | Poskod<br>Negeri<br>Findex-pengguna<br>Sistem Pengurusan In<br>Kuasai kemahira<br>J<br>Dilih Perakuan                                                                                                    | IVALA LUMPUR<br>IVALA LUMPUR<br>Pinda Personal<br>Pinda Personal<br>Personal SPKM<br>Profil Kemahiran / Penilaian Kendiri SKM-PP<br>Senarai Permohonan PPT<br>Kursus Induksi<br>Kursus Fasilitator<br>IVALA LUMPUR<br>Management<br>Kursus Induksi<br>Kursus Fasilitator                                                                                                    | Personel  Personel  Reader of the second second sec |
| <ul> <li>← → C (  myspike</li> <li>← MSPIKE</li> <li>← MSPIKE</li> <li>← MSPIKE</li> <li>← Kerjasama Strategik</li> <li>← SLaPB</li> <li>← SLaPB</li> <li>← SLaPB</li> <li>← SLaPB</li> <li>← SLaPB</li> <li>← SLaPB</li> <li>← SLaPB</li> <li>← SLaPB</li> <li>← SLaPB</li> <li>← SLaPB</li> <li>← SLaPB</li> <li>← SLaPB</li> <li>← Fenguna</li> <li>← Fenguna</li> <li>← Kerjasama Strategik</li> <li>← Fenguna</li> <li>← Kerjasama Strategik</li> <li>← Fenguna</li> <li>← Kerjasama Strategik</li> </ul>                                                                                                    | .my/index.php?r=dashboard%2f<br>Dashboard Pengguna<br>Akaun<br>Perakuan<br>Profil<br>Profil PLV<br>=<br>MySPIKE Perakuan<br>Perakuan Pengguna MySPIKE                                                                                                    | Poskod<br>Negeri                                                                                                    | IJALA LUMPUR<br>INTLAYAH PERSEKUTUAN KUALA LUMPUR<br>Pinda Personel<br>Pinda Personel<br>Personel SPKM<br>Profil Kemahiran / Penilaian Kendiri SKM-PP<br>Senarai Permohonan PPT<br>Kursus Induksi<br>Kursus Fasilitator<br>Manual Myta                                                                                                    | Personel                                                                                                    |
| <ul> <li>← → C</li></ul>                                                                                                    | .my/index.php?r=dashboard%2f<br>=<br>Dashboard Pengguna<br>Akaun<br>Perakuan<br>Profil<br>Profil PLV<br>MySPIKE Perakuan<br>Perakuan Pengguna MySPIKE<br>- Adalah saya menggku bahawa semua mabl<br>Saya menggku bahawa semua mabl                                                                                                    | Poskod<br>Negeri<br>Findex-pengguna<br>Sistem Pengurusan Ir<br>Kuasai Kemahira<br>J<br>Dilih Perakuan<br>Sistem Pengurusan Integrasi Kemahira<br>Sistem Pengurusan Integrasi Kemahira                                                                                                    | IVALA LUMPUR VILAYAH PERSEKUTUAN KUALA LUMPUR VILAYAH PERSEKUTUAN KUALA LUMPUR Pinda Personel  Personel SPKM Profil Kemahiran / Penilaian Kendiri SKM-PP Senarai Permohonan PPT Kursus Induksi Kursus Fasilitator  Versonel SPKM Comparison (Comparison (Compariso | Personel                                                                                                    |
| <ul> <li>← → C  (  myspike</li> <li>← → C  (  myspike</li> <li>← ← ← ← ← ← ← ← ← ← ← ← ← ← ← ← ← ← ←</li></ul>                                                                                                    | Imy/index.php?r=dashboard%2f<br>Dashboard Pengguna<br>Akaun<br>Perakuan<br>Profil<br>Profil PLV<br>E<br>MySPIKE Perakuan<br>Perakuan Pengguna MySPIKE<br>Perakuan Pengguna MySPIKE<br>Akalah saya mengaku bahawa semua maku<br>Saya mengaku bahawa semua maku<br>Saya mengaku bahawa semua maku<br>Saya mengaku bahawa semua maku<br>Saya mengaku bahawa semua maku | Poskod<br>Negeri<br>Findex-pengguna<br>Sistem Pengurusan In<br>Kuasai Kemahira<br>Dilih Perakuan<br>Sistem Pengurusan International Kemahira<br>Sistem Pengurusan International Kemahira<br>Sistem Pengurusan International Kemahira<br>Sistem Pengurusan International Kemahira<br>Sistem Pengurusan International Kemahira<br>Sistem Pengurusan International Kemahira<br>Sistem Pengurusan International Kemahira<br>Sistem Pengurusan International Kemahira<br>Sistem Pengurusan International Kemahira<br>Sistem Pengurusan International Kemahira<br>Sistem Pengurusan Kemahira (JeK) Bathak Kemahira<br>Sistem Sebang Pengurusan Kemahiran (JeK) Bathak Kemahira<br>Sistem Sebang Pengurusan Kemahiran (JeK) Bathak Kemahira | UALA LUMPUR UILAYAH PERSEKUTUAN KUALA LUMPUR PInda Personal Pinda Personal Personal Malaysia Personal SPKM Profil Kemahiran / Penilalain Kendiri SKM-PP Senarai Permohonan PPT Kursus Induksi Kursus Fasilitator Kursus Fasilitator Kursus Fasilitator                                                                                                    | Personel  Personel  Resolution  Resolution |
| <ul> <li>← → C ( myspike</li> <li>← MSPIKE</li> <li>RENU LITAMA</li> <li>← Pengguna</li> <li>↓ Kerjasama Strategik</li> <li>☆ SLaPB</li> <li>← SLDN</li> <li>← Penarafan TVET</li> <li>↓ Kerjasama Strategik</li> <li>↓ Kerjasama Strategik</li> </ul> | .my/index.php?r=dashboard%2f<br>Dashboard Pengguna<br>Akaun<br>Perakuan<br>Profil<br>Profil PLV                                                                                                    | Poskod<br>Negeri<br>Findex-pengguna<br>Sistem Pengurusan Ir<br>Kuasai Kemahira<br>Dilih Perakuan<br>Sistem Pengurusan Iregasi Kemahira<br>Sistem Pengurusan Integrasi Kemahira<br>Sistem Pengurusan Integrasi Kemahira<br>Sistem Pengurusan Integrasi Kemahira<br>Sistem Pengurusan Integrasi Kemahira<br>Sistem Pengurusan Integrasi Kemahira<br>Sistem Pengurusan Integrasi Kemahira<br>Sistem Pengurusan Integrasi Kemahira<br>Sistem Pengurusan Integrasi Kemahira<br>Sistem Pengurusan Integrasi Kemahira<br>Sistem Pengurusan Kemahiran (JFK) bertak ke                                                                                                    | UALA LUMPUR UILAYAH PERSEKUTUAN KUALA LUMPUR PInda Personel Itagrasi Kemahiran Malaysia Personel SPKM Profil Kemahiran / Penilaian Kendiri SKM-PP Senarai Permohonan PPT Kursus Induksi Kursus Fasilitator Kursus Fasilitator Reman kan                                                                                                    | Personel                                                                                                    |

|                                                                                       |                                                                                                    | Sistem Pengurusan                                                                                                    | Integrasi Kemahiran Malaysia<br>iran Kuasai Masa Depan                                                                                                    | Kenali MySPIKE Panduan                                                       |
|---------------------------------------------------------------------------------------|----------------------------------------------------------------------------------------------------|----------------------------------------------------------------------------------------------------|----------------------------------------------------------------------------------------------------|------------------------------------------------------------------------------|
| Litere Regioner Progenities Free Server Malaysia<br>Constructions Freedom Progenities |                                                                                                    |                                                                                                    |                                                                                                    |                                                                              |
| engguna                                                                               | Dashboard Pengg                                                                                                    | una                                                                                                    |                                                                                                    | 🕷 La                                                                         |
| erjasama Strategik                                                                    |                                                                                                    | 1                                                                                                    | Pormohonan Pongguna                                                                                                    | Polonggon IPK                                                                |
| ₋aPB                                                                                  | Akaun Pengguna                                                                                                    |                                                                                                    | Permononan Pengguna                                                                                                    |                                                                              |
| .DN                                                                                   | Receiven                                                                                                    | 4                                                                                                    | Personer or Nivi                                                                                                    | PDT Aduan Danaguna                                                           |
| PPT                                                                                   | Profil                                                                                                    | Pilih Profil                                                                                                    | Sonarai Pormohonan PPT                                                                                                    |                                                                              |
|                                                                                       | Profil PLV                                                                                                    |                                                                                                    | Kursus Induksi                                                                                                    | Program Latiban TV/ET                                                        |
|                                                                                       |                                                                                                    |                                                                                                    | Kursus Fasilitator                                                                                                    | Tawaran Program SLDN                                                         |
|                                                                                       |                                                                                                    |                                                                                                    |                                                                                                    | Tawaran Program SLaPB                                                        |
|                                                                                       |                                                                                                    |                                                                                                    |                                                                                                    | lawaran nogram ollar b                                                       |
|                                                                                       |                                                                                                    |                                                                                                    |                                                                                                    |                                                                              |
| ÷ → C                                                                                 | yspike.my/index.php?r=maklumat-pers                                                                                                    | sonal%2Fsemak-kelayakan&no_ic=                                                                                                    | 751217125427                                                                                                    | \$ Q @ ☆ <b>≯ □ 0</b>                                                        |
| <b>MSPIKE</b>                                                                         | =                                                                                                    | Sistem Pengurusan Integrasi Ken<br>Kuasai Kemahiran Kuasai Masa                                                                                                    | nahiran Malaysia<br>Depan                                                                                                    | Kenali MySPIKE Panduan 🏹 HUZAIMY BIN ABDULLAH                                |
|                                                                                       |                                                                                                    |                                                                                                    |                                                                                                    | – 🕷 Laman Utama > 🏨 Dashboard Pengguna > Profil Pengguna                     |
| Pengguna                                                                              | PERHATIAN                                                                                                    |                                                                                                    |                                                                                                    | _                                                                            |
| Kerjasama Strategik                                                                   | Dakad pakarjaan dan pengalaman menj                                                                                                    | inakan cuarat untuk normahanan parcanal. Sil                                                                                                    | Mik butana Tambah Dakadi untuk mannini maklumat nakarinan.                                                                                                    | dan pengahanan 🗸 🗸                                                           |
| t SLaPB                                                                               | Rekoo pekerjaan dan pengalaman meru                                                                                                    | pakan syarat untuk permononan personer. Sia                                                                                                    | a kiik bulang Tamban Rekoo untuk mengisi makiumat pekeljaan (                                                                                                    | dan pengalaman. ×                                                            |
| SLDN                                                                                  |                                                                                                    |                                                                                                    |                                                                                                    |                                                                              |
| SEPT PPT                                                                              | Delvering Den Denselansen                                                                                                    |                                                                                                    |                                                                                                    |                                                                              |
| Penarafan TVFT                                                                        | Pekerjaan Dan Pengalaman<br>i) Syarat Permohonan PP-PPT, PPL-PPT,                                                                                                    | ; PPL-SIaPB, PPL-SLDN : Pengalaman mele                                                                                                    | bihi 10 tahun dalam bidang                                                                                                    |                                                                              |
| Penarafan TVET                                                                        | Pekerjaan Dan Pengalaman<br>i) Syarat Permohonan PP-PPT, PPL-PPT,<br>ii) Syarat Permohonan PPL-Kendiri, FB I                                                                                                    | , PPL-SIaPB, PPL-SLDN : Pengalaman mele<br>DESCUM, FB WIM, FB Soalan, CUDBAS Lea                                                                                                    | bihi 10 tahun dalam bidang<br>ıder : Pengalaman melebihi 5 tahun dalam bidang                                                                                                    |                                                                              |
| r Penarafan TVET                                                                      | Pekerjaan Dan Pengalaman<br>i) Syarat Permohonan PP-PPT, PPL-PPT,<br>ii) Syarat Permohonan PPL-Kendiri, FB I<br>Tambah Rekod                                                                                                    | , PPL-SIaPB, PPL-SLDN : Pengalaman mele<br>DESCUM, FB WIM, FB Soalan, CUDBAS Lei                                                                                                    | bihi 10 tahun dalam bidang<br>der : Pengalaman melebihi 5 tahun dalam bidang                                                                                                    |                                                                              |
| r Penarafan TVET                                                                      | Pekerjaan Dan Pengalaman<br>i) Syarat Permohonan PP-PPT, PPL-PPT,<br>ii) Syarat Permohonan PPL-Kendiri, FB I<br>Tambah Rekod<br>Maklumat Pengajian Kemahiran 1                                                                                                    | ; PPL-SIaPB, PPL-SLDN : Pengalaman mele<br>DESCUM, FB WIM, FB Soalan, CUDBAS Lea                                                                                                    | bihi 10 tahun dalam bidang<br>Ider : Pengalaman melebihi 5 tahun dalam bidang                                                                                                    |                                                                              |
| r Penarafan TVET                                                                      | Pekerjaan Dan Pengalaman<br>i) Syarat Permohonan PP-PT, PPL-PPT,<br>ii) Syarat Permohonan PPL-Kendiri, FB I<br>Tambah Rekod<br>Maklumat Pengajian Kemahiran T<br>Tiada Rekod Pengajian                                                                                                    | ; PPL-SIaPB, PPL-SLDN : Pengalaman mele<br>DESCUM, FB WIM, FB Soalan, CUDBAS Lea<br>TVET                                                                                                    | bihi 10 tahun dalam bidang<br>Ider : Pengalaman melebihi 6 tahun dalam bidang                                                                                                    | -                                                                            |
| Penarafan TVET                                                                        | Pekerjaan Dan Pengalaman<br>i) Syarat Permohonan PP-PPT, PPL-PPT,<br>ii) Syarat Permohonan PPL-Kendiri, FB I<br>Tambah Rekod<br>Maklumat Pengajian Kemahiran T<br>Tiada Rekod Pengajian<br>Maklumat Siiil / Diploma /Diploma                                                                                                    | ; PPL-SIaPB, PPL-SLDN : Pengalaman mele<br>DESCUM, FB WIM, FB Soalan, CUDBAS Lea<br>TVET                                                                                                    | bihi 10 tahun dalam bidang<br>Inder : Pengalaman melebihi 5 tahun dalam bidang                                                                                                    | -                                                                            |
| Penarafan TVET                                                                        | Pekerjaan Dan Pengalaman<br>i) Syarat Permohonan PP-PPT, PPL-PPT,<br>ii) Syarat Permohonan PPL-Kendiri, FB I<br>Tambah Rekod<br>Maklumat Pengajian Kemahiran T<br>Tiada Rekod Pengajian<br>Maklumat Sijil / Diploma /Diploma<br>Tiada Rekod Sijil Kemahiran Berkaitan                                                                                                    | ; PPL-SIaPB, PPL-SLDN : Pengalaman mele<br>DESCUM, FB WIM, FB Soalan, CUDBAS Lec<br>TVET<br>a Lanjutan Kemahiran Malaysia (Terr                                                                                                    | bihi 10 tahun dalam bidang<br>Ixler : Pengalaman melebihi 5 tahun dalam bidang<br>masuk VTO/E/M)                                                                                                    | -                                                                            |
| Penarafan TVET                                                                        | Pekerjaan Dan Pengalaman<br>i) syarat Permohonan PP-PPT, PPL-PPT,<br>ii) Syarat Permohonan PPL-Kendiri, FB I<br>Tambah Rekod<br>Maklumat Pengajian Kemahiran T<br>Tiada Rekod Pengajian<br>Maklumat Sijil / Diploma /Diploma<br>Tiada Rekod Sijil Kemahiran Berkaitan<br>Maklumat Penyata Pencanajan (f                                                                                                    | ; PPL-SIaPB, PPL-SLDN : Pengalaman mele<br>DESCUM, FB WIM, FB Soalan, CUDBAS Lea<br>TVET<br>a Lanjutan Kemahiran Malaysia (Terr                                                                                                    | bihi 10 tahun dalam bidang<br>Inder : Pengalaman melebihi 5 tahun dalam bidang                                                                                                    | -<br>-<br>Isi maklumat yang                                                  |
| Penarafan TVET                                                                        | Pekerjaan Dan Pengalaman<br>i) Syarat Permohonan PP-PPT, PPL-PPT,<br>ii) Syarat Permohonan PPL-Kendiri, FB I<br>Tambah Rekod<br>Maklumat Pengajian Kemahiran 1<br>Tiada Rekod Pengajian<br>Maklumat Sijil / Diploma /Diploma<br>Tiada Rekod Siji Kemahiran Berkatan<br>Maklumat Penyata Pencapaian (F                                                                                                    | ; PPL-SIaPB, PPL-SLDN : Pengalaman mele<br>DESCUM, FB WIM, FB Soalan, CUDBAS Ler<br>TVET<br>a Lanjutan Kemahiran Malaysia (Terr<br>PC)                                                                                                    | bihi 10 tahun dalam bidang<br>Inder : Pengalaman melebihi 5 tahun dalam bidang<br>masuk VTO/E/M)                                                                                                    | -<br>Isi maklumat yang<br>diperlukan dengan                                  |
| Penarafan TVET                                                                        | Pekerjaan Dan Pengalaman<br>i) Syarat Permohonan PP-PPT, PPL-PPT,<br>ii) Syarat Permohonan PPL-Kendiri, FB I<br>Tambah Rekod<br>Maklumat Pengajian Kemahiran T<br>Tada Rekod Pengajian<br>Maklumat Sijil / Diploma /Diploma<br>Tiada Rekod Sijil Kemahiran Berkaitan<br>Maklumat Penyata Pencapaian (f<br>Maklumat Akademik (Termasuk K<br>Maklumat Kaman Induki                                                                                                    | ; PPL-SIaPB, PPL-SLDN : Pengalaman mele<br>DESCUM, FB WIM, FB Soalan, CUDBAS Ler<br>TVET<br>a Lanjutan Kemahiran Malaysia (Terr<br>PC)<br>Gelayakan Kemahiran Lain)                                                                                                    | bihi 10 tahun dalam bidang<br>Inder : Pengalaman melebihi 6 tahun dalam bidang                                                                                                    | -<br>Isi maklumat yang<br>diperlukan dengan<br>lengkap -                     |
| Penarafan TVET                                                                        | Pekerjaan Dan Pengalaman<br>i) syarat Permohonan PP-PPT, PPL-PPT,<br>ii) Syarat Permohonan PPL-Kendiri, FB I<br>Tambah Rekod<br>Maklumat Pengajian Kemahiran T<br>Tiada Rekod Pengajian<br>Maklumat Sijil / Diploma /Diploma<br>Tiada Rekod Sijil Kemahiran Berkatan<br>Maklumat Penyata Pencapaian (F<br>Maklumat Akademik (Termasuk K<br>Maklumat Kursus Induksi<br>Belum Ada Rekod Induksi                                                                                                    | ; PPL-SIaPB, PPL-SLDN : Pengalaman mele<br>DESCUM, FB WIM, FB Soalan, CUDBAS Ler<br>TVET<br>a Lanjutan Kemahiran Malaysia (Terr<br>PC)                                                                                                    | bihi 10 tahun dalam bidang<br>Inder : Pengalaman melebihi 5 tahun dalam bidang                                                                                                    | -<br>Isi maklumat yang<br>diperlukan dengan<br>lengkap -<br>-                |
| Penarafan TVET                                                                        | Pekerjaan Dan Pengalaman<br>i) Syarat Permohonan PP.PPT, PPL-PPT,<br>ii) Syarat Permohonan PPL-Kendiri, FB I<br>Tambah Rekod<br>Maklumat Pengajian Kemahiran T<br>Tiada Rekod Pengajian<br>Maklumat Sijil / Diploma /Diploma<br>Tiada Rekod Sijil Kemahiran Berkaitan<br>Maklumat Penyata Pencapaian (f<br>Maklumat Akademik (Termasuk K<br>Maklumat Akademik (Termasuk K<br>Maklumat Kursus Induksi<br>Belum Ada Rekod Induksi                                                                                                    | ; PPL-SIaPB, PPL-SLDN : Pengalaman mele<br>DESCUM, FB WIM, FB Soalan, CUDBAS Lec<br>TVET<br>a Lanjutan Kemahiran Malaysia (Terr<br>PC)<br>(elayakan Kemahiran Lain)                                                                                                    | bihi 10 tahun dalam bidang<br>Inder : Pengalaman melebihi 5 tahun dalam bidang                                                                                                    | -<br>Isi maklumat yang<br>diperlukan dengan<br>lengkap -<br>-                |
| Penarafan TVET                                                                        | Pekerjaan Dan Pengalaman<br>i) syarat Permohonan PP-PPT, PPL-PPT,<br>ii) Syarat Permohonan PPL-Kendiri, FB I<br>Tambah Rekod<br>Maklumat Pengajian Kemahiran T<br>Tiada Rekod Pengajian<br>Maklumat Sijil / Diploma /Diploma<br>Tiada Rekod Siji Kemahiran Berkaitan<br>Maklumat Penyata Pencapaian (F<br>Maklumat Akademik (Termasuk K<br>Maklumat Kursus Induksi<br>Belum Ada Rekod Induksi<br>Maklumat Kursus Fasilitator Berta<br>Patum Ada Rekod Fasilitator                                                                                                    | ; PPL-SIaPB, PPL-SLDN : Pengalaman mele<br>DESCUM, FB WIM, FB Soalan, CUDBAS Ler<br>TVET<br>a Lanjutan Kemahiran Malaysia (Terr<br>PC)<br>(elayakan Kemahiran Lain)                                                                                                    | bihi 10 tahun dalam bidang<br>Inder : Pengalaman melebihi 5 tahun dalam bidang                                                                                                    | -<br>Isi maklumat yang<br>diperlukan dengan<br>lengkap -<br>-                |
| Penarafan TVET                                                                        | Pekerjaan Dan Pengalaman<br>i) Syarat Permohonan PP-PPT, PPL-PPT,<br>ii) Syarat Permohonan PPL-Kendiri, FB II<br>Tambah Rekod<br>Maklumat Pengajian Kemahiran T<br>Tiada Rekod Pengajian<br>Maklumat Sijil / Diploma /Diploma<br>Tiada Rekod Sijil Kemahiran Berkaitan<br>Maklumat Penyata Pencapaian (F<br>Maklumat Akademik (Termasuk K<br>Maklumat Akademik (Termasuk K<br>Maklumat Kursus Induksi<br>Belum Ada Rekod Induksi<br>Belum Ada Rekod Fasilitator Berta<br>Belum Ada Rekod Fasilitator                                                                                                    | ; PPL-SIaPB, PPL-SLDN : Pengalaman mele<br>DESCUM, FB WIM, FB Soalan, CUDBAS Ler<br>TVET<br>a Lanjutan Kemahiran Malaysia (Terr<br>PC)<br>Kelayakan Kemahiran Lain)                                                                                                    | bihi 10 tahun dalam bidang<br>Inder : Pengalaman melebihi 5 tahun dalam bidang<br>masuk VTO/E/M)                                                                                                    | -<br>Isi maklumat yang<br>diperlukan dengan<br>lengkap -<br>-<br>-           |
| Penarafan TVET                                                                        | Pekerjaan Dan Pengalaman<br>i) Syarat Permohonan PP-PPT, PPL-PPT,<br>ii) Syarat Permohonan PPL-Kendiri, FB I<br>Tambah Rekod<br>Maklumat Pengajian Kemahiran T<br>Tada Rekod Pengajian<br>Maklumat Sijil / Diploma /Diploma<br>Tada Rekod Sijil Kemahiran Berkaitan<br>Maklumat Penyata Pencapaian (ff<br>Maklumat Akademik (Termasuk K<br>Maklumat Akademik (Termasuk K<br>Maklumat Kursus Induksi<br>Belum Ada Rekod Induksi<br>Belum Ada Rekod Fasilitator Berta<br>Belum Ada Rekod Fasilitator                                                                                                    | ; PPL-SIAPB, PPL-SLDN : Pengalaman mele<br>DESCUM, FB WIM, FB Soalan, CUDBAS Lec<br>TVET<br>a Lanjutan Kemahiran Malaysia (Terr<br>PC)<br>(elayakan Kemahiran Lain)                                                                                                    | bihi 10 tahun dalam bidang<br>Inder : Pengalaman melebihi 6 tahun dalam bidang                                                                                                    | -<br>Isi maklumat yang<br>diperlukan dengan<br>lengkap -<br>-<br>-           |
| Penarafan TVET                                                                        | Pekerjaan Dan Pengalaman<br>i) Syarat Permohonan PP-PPT, PPL-PPT,<br>ii) Syarat Permohonan PPL-Kendiri, FB II<br>Tambah Rekod<br>Maklumat Pengajian Kemahiran 1<br>Tiada Rekod Pengajian<br>Maklumat Sijil / Diploma /Diploma<br>Tiada Rekod Sijil Kemahiran Berkaitan<br>Maklumat Penyata Pencapaian (F<br>Maklumat Akademik (Termasuk K<br>Maklumat Akademik (Termasuk K<br>Maklumat Kursus Induksi<br>Belum Ada Rekod Induksi<br>Belum Ada Rekod Induksi<br>Belum Ada Rekod Fasilitator Berta<br>Belum Ada Rekod Fasilitator<br>Maklumat Teknik Mengajar<br>Tambah Maktumat Teknik Mengajar                                                                                                    | ; PPL-SIaPB, PPL-SLDN : Pengalaman mele<br>DESCUM, FB WIM, FB Soalan, CUDBAS Ler<br>TVET<br>a Lanjutan Kemahiran Malaysia (Terr<br>PC)<br>Kelayakan Kemahiran Lain)<br>auliah                                                                                                    | bihi 10 tahun dalam bidang<br>Inder : Pengalaman melebihi 5 tahun dalam bidang<br>masuk VTO/E/M)                                                                                                    | -<br>Isi maklumat yang<br>diperlukan dengan<br>lengkap -<br>-<br>-<br>-      |
| Penarafan TVET                                                                        | Pekerjaan Dan Pengalaman<br>i) Syarat Permohonan PP-PPT, PPL-PPT,<br>ii) Syarat Permohonan PPL-Kendiri, FB I<br>Tambah Rokod<br>Maklumat Pengajian Kemahiran 1<br>Tiada Rekod Pengajian<br>Maklumat Sijil / Diploma /Diploma<br>Tiada Rekod Sijil Kemahiran Berkaitan<br>Maklumat Penyata Pencapaian (ff<br>Maklumat Penyata Pencapaian (ff<br>Maklumat Akademik (Termasuk K<br>Maklumat Akademik (Termasuk K<br>Maklumat Kursus Induksi<br>Belum Ada Rekod Induksi<br>Belum Ada Rekod Fasilitator Berta<br>Belum Ada Rekod Fasilitator<br>Maklumat Teknik Mengajar<br>Tambah Maklumat Teknik Mengajar<br>Tiada Rekod Teknik Mengajar                                                                                                    | ; PPL-SIaPB, PPL-SLDN : Pengalaman mele<br>DESCUM, FB WIM, FB Soalan, CUDBAS Lec<br>TVET<br>a Lanjutan Kemahiran Malaysia (Terr<br>PC)<br>(elayakan Kemahiran Lain)<br>auliah                                                                                                    | bihi 10 tahun dalam bidang                                                                                                    | -<br>Isi maklumat yang<br>diperlukan dengan<br>lengkap -<br>-<br>-           |
| Penarafan TVET                                                                        | Pekerjaan Dan Pengalaman<br>i) Syarat Permohonan PP-PPT, PPL-PPT,<br>ii) Syarat Permohonan PPL-Kendiri, FB I<br>Tambah Rekod<br>Maklumat Pengajian Kemahiran 1<br>Tiada Rekod Pengajian<br>Maklumat Sijil / Diploma /Diploma<br>Tiada Rekod Siji Kemahiran Berkatan<br>Maklumat Sijil / Diploma /Diploma<br>Tiada Rekod Siji Kemahiran Berkatan<br>Maklumat Penyata Pencapaian (F<br>Maklumat Akademik (Termasuk K<br>Maklumat Akademik (Termasuk K<br>Maklumat Kursus Induksi<br>Belum Ada Rekod Induksi<br>Belum Ada Rekod Fasilitator Berta<br>Belum Ada Rekod Fasilitator<br>Maklumat Teknik Mengajar<br>Tanbah Maklumat Teknik Mengajar<br>Tendah Maklumat Teknik Mengajar<br>Penglibatan Dan Pencapaian Pro                                                                                                    | ; PPL-SIaPB, PPL-SLDN : Pengalaman mele<br>DESCUM, FB WIM, FB Soalan, CUDBAS Ler<br>TVET<br>a Lanjutan Kemahiran Malaysia (Terr<br>PC)<br>(elayakan Kemahiran Lain)<br>auliah                                                                                                    | bihi 10 tahun dalam bidang<br>kder : Pengalaman melebihi 5 tahun dalam bidang<br>masuk VTO/E/M)<br>autority (King (King | -<br>Isi maklumat yang<br>diperlukan dengan<br>lengkap -<br>-<br>-<br>-<br>- |
| Penarafan TVET                                                                        | Pekerjaan Dan Pengalaman<br>) Syarat Permohonan PP-PPT, PPL-PPT,<br>ii) Syarat Permohonan PPL-Kendiri, FB II<br>Tambah Rekod<br>Maklumat Pengajian Kemahiran T<br>Tiada Rekod Pengajian<br>Maklumat Sijii / Diploma /Diploma<br>Tiada Rekod Pengajian<br>Maklumat Penyata Pencapaian (f<br>Maklumat Akademik (Termasuk K<br>Maklumat Akademik (Termasuk K<br>Maklumat Kursus Induksi<br>Belum Ada Rekod Induksi<br>Belum Ada Rekod Fasilitator Berta<br>Belum Ada Rekod Fasilitator<br>Maklumat Teknik Mengajar<br>Tada Rekod Teknik Mengajar<br>Tada Rekod Teknik Mengajar<br>Tada Rekod Teknik Mengajar<br>Tada Rekod Pengibatan Dan Pencapaian Pro<br>Tambah Penglibatan Dan Pencapaian Pro<br>Tanbah Penglibatan Dan Pencapaian Pro                                                                                | ; PPL-SIaPB, PPL-SLDN : Pengalaman mele<br>DESCUM, FB WIM, FB Soalan, CUDBAS Lea<br>TVET<br>a Lanjutan Kemahiran Malaysia (Terr<br>PC)<br>(elayakan Kemahiran Lain)<br>auliah<br>auliah                                                                                                    | bihi 10 tahun dalam bidang                                                                                                    | Isi maklumat yang<br>diperlukan dengan<br>lengkap -<br>-<br>-<br>-<br>-      |
| Ponarafan TVET                                                                        | Pekerjaan Dan Pengalaman<br>i) Syarat Permohonan PP-PPT, PPL-PPT,<br>ii) Syarat Permohonan PPL-Kendiri, FB I<br>Tambah Rekod<br>Maklumat Pengajian Kemahiran T<br>Tada Rekod Pengajian<br>Maklumat Sijil / Diploma /Diploma<br>Tada Rekod Sijil Kemahiran Berkaitan<br>Maklumat Penyata Pencapaian (F<br>Maklumat Akademik (Termasuk K<br>Maklumat Akademik (Termasuk K<br>Maklumat Kursus Induksi<br>Belum Ada Rekod Induksi<br>Belum Ada Rekod Fasilitator Berta<br>Belum Ada Rekod Fasilitator<br>Maklumat Teknik Mengajar<br>Tambah Maklumat Teknik Mengajar<br>Tambah Maklumat Teknik Mengajar<br>Penglibatan Dan Pencapaian Pro<br>Tambah Penglibatan<br>Penglibatan Dan Pencapaian Pro                                                                                                    | ; PPL-SIAPB, PPL-SLDN : Pengalaman mele<br>DESCUM, FB WIM, FB Soalan, CUDBAS Lea<br>TVET<br>a Lanjutan Kemahiran Malaysia (Terr<br>PC)<br>(elayakan Kemahiran Lain)<br>auliah<br>ajek Berasaskan Kemahiran<br>(pek Berasaskan Kemahiran                                                                     | bihi 10 tahun dalam bidang                                                                                                    | -<br>Isi maklumat yang<br>diperlukan dengan<br>lengkap -<br>-<br>-<br>-<br>- |
| Penarafan TVET                                                                        | Pekerjaan Dan Pengalaman<br>i) Syarat Permohonan PP-PPT, PPL-PPT,<br>ii) Syarat Permohonan PPL-Kendiri, PB I<br>Tambah Rekod<br>Maklumat Pengajian Kemahiran 1<br>Tiada Rekod Pengajian<br>Maklumat Sijil / Diploma /Diploma<br>Tiada Rekod Sijil Kemahiran Berkaitan<br>Maklumat Sijil / Diploma /Diploma<br>Tiada Rekod Sijil Kemahiran Berkaitan<br>Maklumat Penyata Pencapaian (F<br>Maklumat Akademik (Termasuk K<br>Maklumat Akademik (Termasuk K<br>Maklumat Kursus Induksi<br>Belum Ada Rekod Induksi<br>Belum Ada Rekod Fasilitator Berka<br>Belum Ada Rekod Fasilitator<br>Maklumat Teknik Mengajar<br>Tambah Maklumat Teknik Mengajar<br>Tada Rekod Penglibatan Dan Pencapaian Pro<br>Tandah Penglibatan Dan Pencapaian Pro<br>Tada Rekod Penglibatan<br>Anugerah & Pengkitirafan<br>Tambah Sepengkitarafan | ; PPL-SIaPB, PPL-SLDN : Pengalaman mele<br>DESCUM, FB WIM, FB Soalan, CUDBAS Ler<br>TVET<br>a Lanjutan Kemahiran Malaysia (Terr<br>e Lanjutan Kemahiran Malaysia (Terr<br>celayakan Kemahiran Lain)<br>auliah<br>ijek Berasaskan Kemahiran<br>vjek Berasaskan Kemahiran                                     | bili 10 tahun dalam bidang kder : Pengalaman melebihi 5 tahun dalam bidang masuk VTO/E/M)                                                                                                    | - Isi maklumat yang<br>diperlukan dengan<br>lengkap                          |
| Penarafan TVET                                                                        | Pekerjaan Dan Pengalarman<br>i) Syarat Permohonan PP-PPT, PPL-PPT,<br>ii) Syarat Permohonan PPL-Kendiri, FB I<br>Tambah Rekod<br>Maklumat Pengajian Kemahiran T<br>Tada Rekod Pengajian<br>Maklumat Sijil / Diploma /Diploma<br>Tada Rekod Sijil Kemahiran Berkaitan<br>Maklumat Penyata Pencapaian (ff<br>Maklumat Penyata Pencapaian (ff<br>Maklumat Kursus Induksi<br>Belum Ada Rekod Induksi<br>Belum Ada Rekod Induksi<br>Belum Ada Rekod Fasilitator Berta<br>Belum Ada Rekod Fasilitator<br>Maklumat Teknik Mengajar<br>Tambah Maktumat Teknik Mengajar<br>Tambah Maklumat Teknik Mengajar<br>Tambah Maklumat Teknik Mengajar<br>Tambah Anugerah & Pengiktirafan<br>Anugerah & Pengiktirafan<br>Tada Rekod Anugerah & Pengiktirafan<br>Tada Rekod Anugerah & Pengiktirafan                                      | ; PPL-SIaPB, PPL-SLDN : Pengalaman mele<br>DESCUM, FB WIM, FB Soalan, CUDBAS Lec<br>TVET<br>a Lanjutan Kemahiran Malaysia (Terr<br>PC)<br>(elayakan Kemahiran Lain)<br>auliah<br>ujek Berasaskan Kemahiran<br>rojek Berasaskan Kemahiran                                                                    | bihi 10 tahun dalam bidang kider : Pengalaman melebihi 6 tahun dalam bidang nasuk VTO/E/M)                                                                                                    | - Isi maklumat yang<br>diperlukan dengan<br>lengkap                          |
| Penarafan TVET                                                                        | Pekerjaan Dan Pengalaman<br>i) Syarat Permohonan PP-PPT, PPL-PPT,<br>ii) Syarat Permohonan PPL-Kendiri, PB I<br>Tambah Rekod<br>Maklumat Pengajian Kemahiran 1<br>Tiada Rekod Pengajian<br>Maklumat Sijil / Diploma /Diploma<br>Tiada Rekod Sijil Kemahiran Berkaitan<br>Maklumat Venyata Pencapaian (F<br>Maklumat Akademik (Termasuk K<br>Maklumat Akademik (Termasuk K<br>Maklumat Kursus Induksi<br>Belum Ada Rekod Induksi<br>Belum Ada Rekod Fasilitator Berta<br>Belum Ada Rekod Fasilitator<br>Maklumat Teknik Mengajar<br>Tada Rekod Fasilitator<br>Penglibatan Dan Pencapaian Pro<br>Tanbah Penglibatan<br>Anugerah & Pengiktirafan<br>Tiada Rekod Anugerah & Pengiktirafan<br>Tiada Rekod Anugerah & Pengiktirafan<br>Tiada Rekod Anugerah & Pengiktirafan<br>Tiada Rekod Anugerah & Pengiktirafan          | ; PPL-SIaPB, PPL-SLDN : Pengalaman mele<br>DESCUM, FB WIM, FB Soalan, CUDBAS Lea<br>TVET<br>a Lanjutan Kemahiran Malaysia (Terr<br>a Lanjutan Kemahiran Malaysia (Terr<br>celayakan Kemahiran Lain)<br>auliah<br>auliah<br>gek Berasaskan Kemahiran<br>gek Berasaskan Kemahiran<br>gek Berasaskan Kemahiran | bihi 10 tahun dalam bidang hider : Pengalaman melebihi 5 tahun dalam bidang masuk VTO/E/M)                                                                                                    | - Isi maklumat yang<br>diperlukan dengan<br>lengkap                          |

MANUAL PEGGUNA MODUL PEKERJA

# 03

## PROFIL PENILAIAN KOMPETENSI

Profil Penilaian Kompetensi merupakan sub-modul yang wajib diisi oleh pekerja bagi mengenal pasti jurang kompetensi seorang pekerja. Hasil daripada analisa penilaian kompetensi ini membolehkan pekerja untuk memilih sama ada mendapatkan persijilan atau memohon mengikuti latihan kemahiran di mana-mana penyedia latihan bagi menutup jurang kompetensi tersebut.

Penilaian kompetensi tidak memerlukan pengesahan majikan dan hanya dibuat secara kendiri oleh pekerja.

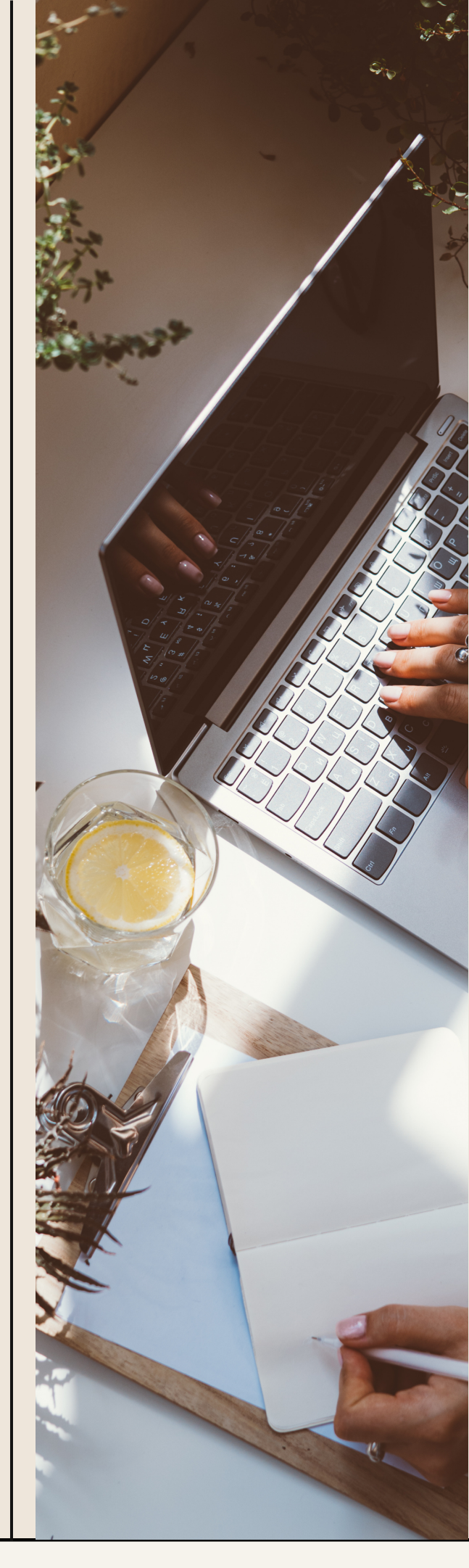

|                      |                                                                                                    | istem Pengurusan Integ                                                 | rasi Kemahiran Malaysia                                               |                                                                                                    |                                                                                       |                                                                                    |  |
|----------------------|----------------------------------------------------------------------------------------------------|------------------------------------------------------------------------|-----------------------------------------------------------------------|----------------------------------------------------------------------------------------------------|---------------------------------------------------------------------------------------|------------------------------------------------------------------------------------|--|
|                      |                                                                                                    | Kuasai Kemahiran Ku                                                    | asa Masa Depan                                                        |                                                                                                    | Kenali MySPIK                                                                         | E Panduan 🛃 🛛 –                                                                    |  |
| MA                   | Dashboard Pengguna                                                                                                    |                                                                        |                                                                       | 5                                                                                                    | Pilih <b>Profil I</b>                                                                 | Laman Utar<br>Cemahiran                                                            |  |
| sama Strategik       |                                                                                                    |                                                                        |                                                                       |                                                                                                    |                                                                                       |                                                                                    |  |
| в.                   | Akaun Pengguna                                                                                                    |                                                                        | Permohonan Pengguna                                                   |                                                                                                    | Pelanggan JPK                                                                         |                                                                                    |  |
|                      | Akaun                                                                                                    |                                                                        | Personel SPKM                                                         |                                                                                                    | Langgan N                                                                             | IOSS                                                                               |  |
|                      | Perakuan                                                                                                    |                                                                        | Profil Kemahiran / Penilaian Ke                                       | endiri SKM-PP''                                                                                                    | Aduan Per                                                                             | ngguna                                                                             |  |
| T                    | Profil                                                                                                    |                                                                        | Senarai Permohonan PPT                                                |                                                                                                    |                                                                                       |                                                                                    |  |
| rafan TVET           | Profil PLV                                                                                                    |                                                                        | Kursus Induksi                                                        |                                                                                                    | Program L                                                                             | atihan TVET.                                                                       |  |
|                      |                                                                                                    | L                                                                      | Kursus Fasilitator                                                    |                                                                                                    | Tawaran P                                                                             | rogram SLDN                                                                        |  |
|                      |                                                                                                    |                                                                        |                                                                       |                                                                                                    | lawaran P                                                                             | rogram SLaPB                                                                       |  |
|                      |                                                                                                    |                                                                        |                                                                       |                                                                                                    |                                                                                       |                                                                                    |  |
| C 🔒 mysp             | ike.my/index.php?r=pkp-profil-kendiri%2Findex                                                                           |                                                                        |                                                                       | C <sub>2</sub>                                                                                                    | Q @ ☆ 第                                                                               | Error E                                                                            |  |
|                      | keterampilan seperti yang digariskan dalam Standard Kema<br>Pekerjaan Kebangsaan (SKPK)/National Occupational Skill     | hiran dliluluskan oleh<br>kemahiran bera                               | JPK bagi melaksanakan program latihan<br>saskan NOSS. Baca Seterusnya | latihan SLDN dite<br>SLDN dan syarika                                                                                                    | ntukan secara bersama an<br>ay/industri secara Day Rele                               | tara pusat latihan<br>ase atau Block                                               |  |
|                      | Standard (NOSS). Baca Seterusnya                                                                                        |                                                                        |                                                                       | Release. Baca S                                                                                                    | eterusnya                                                                             |                                                                                    |  |
|                      | Penilaian Kendiri Kemahiran Anda                                                                                        |                                                                        | 6 Klik                                                                | Profil Program Ke<br>Program Penuh                                                                                                    | mahiran<br>)                                                                          |                                                                                    |  |
|                      | Sebelum memilih kaedah persijilan seperti PPT, anda dikehen<br>yang berkaitan untuk mengenalnasti nengetahuan dan kemah | daki melaksanakan penilaian kenu<br>iran melalui kaedari penilaian ken | diri untuk mengenalpasti jurang kompeten<br>diri vang disediakan      | si kemahiran anda. Anda boleh mem                                                                                                    | lih satu atau lebih tahap pr                                                          | ogram atau kompetensi                                                              |  |
|                      | Dalam SPKM, terma berikut telah digunanakai dalam penila                                                                | ian nan persijilan kemahiran                                           | un yang disediakan.                                                   |                                                                                                    |                                                                                       |                                                                                    |  |
|                      | MT : Mengikut Tahap - Anda hanya perlu memilih SATU To<br>ST : Single Tier - Anda boleh memilih lebih dari seta tahap.  | gram/Kompetensi.<br>Namun, ini tidak digalakkan melai                  | nkan anda mempunyai tahap/unit kemahi                                 | ran tinggi merujuk kepada program/k                                                                                                    | ompetensi yang dipilih.                                                               |                                                                                    |  |
|                      |                                                                                                    |                                                                        |                                                                       |                                                                                                    |                                                                                       |                                                                                    |  |
|                      | Profil Program Kemahiran (Program Penuh)     Profil I Memaparkan 1-3 daripada 3 items.                                  | Kompetensi Kemahiran (CU)                                              |                                                                       |                                                                                                    |                                                                                       |                                                                                    |  |
|                      | Bil ID Jenis Profil                                                                                                    | Program Kemahiran                                                      | Fungsi/Tindakan                                                       | Tarikh Profil                                                                                                    | Jenis Persijilan                                                                      |                                                                                    |  |
|                      | Semua                                                                                                    | ~                                                                      |                                                                       |                                                                                                    | Semua                                                                                 | ~                                                                                  |  |
|                      | 1 132767 O Penilaian Kendiri Program                                                                                    | Pengurusan Sistem Maklur<br>[FB-081-5:2012]                            | nat Sermohonan PPT                                                    | 19-03-2023                                                                                                    | Pengiktirafan Pencapai                                                                | an Terdahulu (PPT)                                                                 |  |
|                      | 2 96772 O Penilaian Kendiri Kompeten                                                                                    | si Operasi Sistem Komputer                                             | n Padam                                                               | 09-11-2022                                                                                                    |                                                                                       |                                                                                    |  |
|                      | 3 94788 O Penilaian Kendiri Program                                                                                     | Operasi Sistem Komputer                                                | Permohonan PPT                                                        | 04-11-2022                                                                                                    | Pengiktirafan Pencapai                                                                | an Terdahulu (PPT)                                                                 |  |
|                      |                                                                                                    | [11 020 020 10]                                                        |                                                                       |                                                                                                    |                                                                                       |                                                                                    |  |
| SPIKE - Sistem Pengu | rusan Int 🗙 🕂                                                                                                    |                                                                        |                                                                       |                                                                                                    | ~                                                                                     | - 0 X                                                                              |  |
| 🖻 🗘 🗎 mysp           | ike.my/index.php?r=pkp-profil-kendiri%2Fcreate&                                                                         | kjenis_profil=1                                                        |                                                                       | Gr                                                                                                    | Q 🖻 ☆ 🗯                                                                               | Error E                                                                            |  |
|                      | ≡ Sistem P                                                                                                    | engurusan Integrasi Kemahira<br>Kuasai Kemahiran Kuasai Masa Depan     | n Malaysia                                                            | Kenali MySPII                                                                                                    | KE Panduan 👰                                                                          | HUZAIMY BIN ABDULLAH                                                               |  |
|                      | Profil Kemahiran                                                                                                    | 7                                                                      |                                                                       | 🕷 Laman Utama > 🎪 Dashi                                                                                                    | ooard Pengguna > Profil Kem                                                           | ahiran > Tambah/Pinda Profil                                                       |  |
| juna                 | Pemilihan Program Kemahiran Berkaitan                                                                                   |                                                                        | Masukkan 3 ata                                                        | u lebih aksara                                                                                                    |                                                                                       | -                                                                                  |  |
| затта знатедік<br>в  | Kod Program                                                                                                    |                                                                        | kod NOSS yang                                                         | ingin dipohon                                                                                                    |                                                                                       |                                                                                    |  |
|                      |                                                                                                    |                                                                        |                                                                       | Contoh NOSS y                                                                                                    | ang ingin dipohon d                                                                   | dalam Daftar NOSS                                                                  |  |
|                      | Operasi Pembuatan Komposit (Aeroangkasa) [MT-010-3:20                                                                   | 13]                                                                    |                                                                       | BAHAGIAN/DIVIS                                                                                                    | ON: S96<br>Terapi Kecantikan / Beauty 7                                               | KUMPULAN/GROUP: 5960<br>herapy<br>\$960-001-5:2017                                 |  |
| rafan TVET           | Terapi Rambut & Kulit Kepala [MP-064-3:2014]<br>Penveliaan Perkhidmatan Dobi Rupcit & Komersil IHT 072 3                | 2014]                                                                  |                                                                       | L5 NP-060-<br>L5 Pengurusan T<br>Aesthetic Throp<br>(19-07-2001)(19-4-2<br>M-0.60-                                                                                                    | rapi Estetik<br>Management<br>111) (30-12-2013)<br>2013                               | Pengurusan SPA<br>SPA Management<br>(19-04-2011)(28-03-2017)<br>\$960-001-4:2017   |  |
|                      | Perkhidmatan Dobi Runcit & Komersil [HT-072-2:2014]                                                                     | X 13                                                                   |                                                                       | L4 Penyelisan Te<br>Aesthetic Theray<br>(19-07-2001)(19-4-2<br><b>5960-002</b>                                                                                                    | rapi Estetik<br>y Supervision<br>011) (30-12-2013)<br>3:2020                          | Pentadbiran SPA<br>SPA Administration<br>(19-04-2011)(28-03-2017)<br>MP.061.3-2012 |  |
|                      | Operasi Runcit Buah-Buahan & Sayur-Sayuran [DT-015-3:2                                                                  | 016]<br>2014]                                                          |                                                                       | L3 Perkhidmat<br>(30-09-2000)<br>(30-12-2013)(                                                                                                    | n Estetik<br>iervices<br>19-4-2011)<br>(3-09-2020)                                    | MI-001-3:2012<br>Terapi Spa<br>Spa Therapy<br>(30-10-2007)(17-07-2012)             |  |
|                      |                                                                                                    | 2017]                                                                  |                                                                       | L2<br>Security There<br>(28-11-95)(19-07-96)(38<br>(28-12-95)(19-07-96)(38<br>(28-12-95)(19-07-96)(19-07-96)(19-07-9 | 2:2020<br>api Kecantikan<br><i>yy Services</i><br>-09-2000)(19-4-2011)<br>(3-09-2020) | Tiada Tahap<br>(No Level)                                                          |  |
|                      |                                                                                                    |                                                                        |                                                                       | L1 (39-12-2013)<br>S960-002<br>Perkhidmatan<br>Bounty S<br>(28-11-95)(19-07-94/124                                                                                                    | 1:2020<br>Kecantikan<br>vvices<br>-09-2000)(19-4-2011)                                | Tiada Tahap<br>(No Level)                                                          |  |
| P                    | rofil Kemahiran                                                                                                    |                                                                        | 🕷 Laman Uta                                                           | (30-12-2013)<br>(30-12-2013)<br>(ma > 20 Dashboard Pengguna > Profil Ken                                                                                                    | ahiran > Tambah/Pinda Profil                                                          | -                                                                                  |  |
| na                   | Pemilihan Program Kemahiran Berkaitan                                                                                   |                                                                        |                                                                       |                                                                                                    | -                                                                                     |                                                                                    |  |
| ima Strategik        | od Program                                                                                                    |                                                                        |                                                                       |                                                                                                    |                                                                                       |                                                                                    |  |
|                      | W1-010-3.2013                                                                                                    |                                                                        |                                                                       |                                                                                                    | × ×                                                                                   |                                                                                    |  |
|                      |                                                                                                    |                                                                        |                                                                       |                                                                                                    |                                                                                       |                                                                                    |  |
|                      | Simpan 🔶 😽                                                                                                    | Klik <mark>Simpan</mark>                                               |                                                                       |                                                                                                    |                                                                                       |                                                                                    |  |

|                                          | Penilaian Kendiri Kemahiran And<br>Sebelum memilih kaedah persijilan seperti PPT, anda di<br>yang berkatlan untuk mengenalpasti pengelahuan dah 1                         | a<br>kehendaki melaksanakan penilaian kendiri untu<br>emahiran melalui kaedah penilaian kendiri yang           | k mengenalpasti jurang kompetensi kemahiran<br>disediakan. | n anda. Anda boleh mem  | ilih satu atau lebih tahap program atau kompetensi   |
|------------------------------------------|----------------------------------------------------------------------------------------------------|----------------------------------------------------------------------------------------------------|------------------------------------------------------------|-------------------------|------------------------------------------------------|
|                                          | Dalam SPKM, terma berikut telah digunapakai dalam<br>MT : Mengikut Tahap - Anda hanya perlu memilih SAT<br>ST - <i>Single Tier -</i> Anda boleh memilih lebih dari satu t | penilaian dan persijilan kemahiran.<br>U Program/Kompetensi.<br>ahap. Namun, ini tidak digalakkan melainkan ar | ida mempunyai tahap/unit kemahiran tinggi m                | erujuk kepada program/k | ompetensi yang dipilih.                              |
|                                          | + Profil Program Kernahiran (Program Penuh) +                                                                                                    | Profil Kompetensi Kemahiran (CU)                                                                               | 9 Klik Pro                                                 | ogram /Sema             | k                                                    |
|                                          | Memaparkan 1-4 daripada 4 items.                                                                                                    | Program Kemahiran                                                                                              | Eungsi/Tindakan                                            | Tarikh Profil           | lenis Percijilan                                     |
|                                          |                                                                                                    | r rogram Kemannan                                                                                              | i ungar muakan                                             |                         | Comus                                                |
|                                          | 1 158742 + Program / Semak                                                                                                    | Operasi Pembuatan Komposit<br>(Aeroangkasa)                                                                    | Inda Profil Program Kemahiran ☐ Padam                      | 19-06-2023              | Semua                                                |
|                                          |                                                                                                    | [MT-010-3:2013]                                                                                                |                                                            |                         |                                                      |
|                                          |                                                                                                    |                                                                                                    |                                                            |                         |                                                      |
|                                          | Profil Kemahiran                                                                                                    |                                                                                                    | #                                                          | Laman Utama > 🦓 Dasht   | oard Pengguna > Profil Kemahiran > Program/Kompetens |
| engguna                                  | Pemilihan Program Atau Kompetensi                                                                                                    |                                                                                                    |                                                            |                         | -                                                    |
| čerjasama Strategik                      | + Tambah Program Kemahiran                                                                                                    |                                                                                                    |                                                            |                         |                                                      |
| SLaPB                                    | Memaparkan 1-1 daripada 1 item.                                                                                                    |                                                                                                    | Klik                                                       | Buat Profil             |                                                      |
| LDN                                      | ID Nama Program [Kod Program                                                                                                    | n]                                                                                                    | Ke                                                         | emahiran                | Fungsi/Tindakan                                      |
| PPT                                      | 186741 Operasi Pembuatan Komposit                                                                                                    | (Aeroangkasa) [MT-010-3:2013]                                                                                  |                                                            |                         |                                                      |
| Penarafan TVET                           | Buat Profil Kemahiran / Penilalan Kendiri SKM-PPT                                                                                                    |                                                                                                    |                                                            |                         |                                                      |
| UTAMA                                    | Profil Kemahiran                                                                                                    |                                                                                                    | * 1                                                        | .aman Utama > 🚳 Dashb   | vard Pengguna > Profil Kemahiran > Program/Kompetens |
| engguna                                  | Pemilihan Program Atau Kompetensi                                                                                                    |                                                                                                    |                                                            |                         | _                                                    |
|                                          |                                                                                                    |                                                                                                    |                                                            |                         |                                                      |
| erjasama Strategik                       | Memaparkan 1-1 daripada 1 item.                                                                                                    | Penilaian ł                                                                                                    | Kendiri Program                                            | Markah Kendiri T        | utup Jurang Program Markah Jurang                    |
| арв                                      |                                                                                                    |                                                                                                    |                                                            | 0.00                    |                                                      |
| apasama Strategik<br>.aPB<br>.DN         | 186741 Operasi Pembuatan Komposit (Aeroangkas                                                                                                    | sa) [MT-010-3:2013] O Penilaian                                                                                | Kendiri Program MT-010-3:2013                              | 0.00                    |                                                      |
| erjasama Strategik<br>LaPB<br>LDN<br>PPT | 186741 Operasi Pembuatan Komposit (Aeroangka:                                                                                                    | sa) [MT-010-3:2013]                                                                                            | Kendiri Program MT-010-3:2013                              | 0.00                    |                                                      |

- Laksanakan proses menjawab Penilaian kendiri tersebut di paparan "Penilaian Kendiri Program" bagi semua kompetensi unit (CU) yang terdapat dalam kod program berkenaan sehingga selesai bagi mengetahui status kelayakan pemohon berdasarkan keputusan analisi jurang yang telah dikira secara automatik oleh sistem MySPIKE
- Calon perlu klik satu (1) pilihan butang sahaja di skor kendiri berdasarkan kepada jadual penunjuk skor penilaian

### Paparan Penilaian Kendiri Program

| Profil Kemahira                                                                                                    | 1                                                                                                    |                                                                                                    |                                                                                                    | 🕷 Laman Utama > 🎪 Da                                                                                                    | ashboard Pengguna 🚿 Profil Kemahirar                                                                                                    | n > Program/Kompetensi >                                                                                                    |
|----------------------------------------------------------------------------------------------------|----------------------------------------------------------------------------------------------------|----------------------------------------------------------------------------------------------------|----------------------------------------------------------------------------------------------------|----------------------------------------------------------------------------------------------------|----------------------------------------------------------------------------------------------------|----------------------------------------------------------------------------------------------------|
| Penilaian Kendiri Pi                                                                                                    | ogram                                                                                                    |                                                                                                    |                                                                                                    |                                                                                                    |                                                                                                    |                                                                                                    |
| Petuniuk Skor Penila                                                                                                    | an                                                                                                    |                                                                                                    |                                                                                                    |                                                                                                    |                                                                                                    |                                                                                                    |
| 1. Tidak dapat melakul                                                                                                    | an kerja tanpa pengawasan / Tidak ta                                                                                                    | ahu apa-apa / Tiada pengetahuan                                                                                                    |                                                                                                    |                                                                                                    |                                                                                                    |                                                                                                    |
| 2. Dapat melakukan ke                                                                                                    | rja tapi masih perlukan bantuan / Sec                                                                                                    | fikit pengetahuan                                                                                                    |                                                                                                    | /                                                                                                    | Petunjuk Sl                                                                                                    | kor penilaia                                                                                                    |
| 3. Dapat melakukan ke                                                                                                    | rja sendiri / ada pengetahuan / Boleh                                                                                                    | dipercayai                                                                                                    |                                                                                                    |                                                                                                    | merupakan pe                                                                                                    | enerangan                                                                                                    |
| 4. Mampu melakukan                                                                                                    | erja sendiri / Banyak pengetahuan / f                                                                                                    | Boleh mengajar tapi tidak kreatif                                                                                                    |                                                                                                    |                                                                                                    | penentuan jui                                                                                                    | at nombor<br>n kondiri                                                                                                    |
| 5. Mampu melakukan                                                                                                    | erja sendiri dengan lengkap dan bole                                                                                                    | th mengarah / Pengetahuan yang mencukupi / Boleh mengajar, r                                                                                                    | nembangun dan menasihat                                                                                                    |                                                                                                    | permaia                                                                                                    |                                                                                                    |
| profil id : 158742                                                                                                    |                                                                                                    |                                                                                                    |                                                                                                    |                                                                                                    |                                                                                                    |                                                                                                    |
| Bil Pengetahu                                                                                                    | an Dan Kemahiran Berkaitan                                                                                                    | 12                                                                                                    | Sk                                                                                                    | er Kendiri                                                                                                    | Panduan                                                                                                    |                                                                                                    |
| AEROSPACE COMPO                                                                                                    | ITE RAW MATERIALS HANDLING                                                                                                    |                                                                                                    |                                                                                                    |                                                                                                    | -1                                                                                                    |                                                                                                    |
| 1 Identity Co                                                                                                    | nposite Raw Material Handling Activit                                                                                                    |                                                                                                    |                                                                                                    | 1 () 2 () 3 () 4 () 5                                                                                                    | Lihat Penget                                                                                                    | ahuan & Kemahiran                                                                                                    |
| 2 Prepare To                                                                                                    | ol, Equipment And Materials                                                                                                    | Pengguna perlu klik satu()                                                                                                    | L) •                                                                                                    | 1 0 2 0 3 🖲 4 0 5                                                                                                    | Lihat Penget                                                                                                    | ahuan & Kemahiran                                                                                                    |
| 3 Inspect Co                                                                                                    | nposite Raw Material                                                                                                    | plunah butang sanaja di Sk                                                                                                    |                                                                                                    | 1 () 2 () 3 () 4 () 5                                                                                                    | Lihat Penget                                                                                                    | ahuan & Kemahiran                                                                                                    |
| 4 Carry Out                                                                                                    | Composite Raw Material Storage                                                                                                    | iadual Petuniuk Skor                                                                                                    | о<br>о                                                                                                    | 1 • 2 • 3 • 4 • 5                                                                                                    | Lihat Penget                                                                                                    | ahuan & Kemahiran                                                                                                    |
| 5 Record Co                                                                                                    | nposite Raw Material Handling Activit                                                                                                    | Penilaian                                                                                                    | 0                                                                                                    | 1 🔾 2 🔾 3 💿 4 🔾 5                                                                                                    | Lihat Penget                                                                                                    | ahuan & Kemahiran                                                                                                    |
| AEROSPACE COMPO                                                                                                    | ITE KITPREPARATION                                                                                                    | r childidh.                                                                                                    |                                                                                                    |                                                                                                    |                                                                                                    |                                                                                                    |
| 1 Identify Co                                                                                                    | nposite Kit Preparation Activities Req                                                                                                    | uirement                                                                                                    | 0                                                                                                    | 1 () 2 () 3 () 4 () 5                                                                                                    | Lihat Penget                                                                                                    | ahuan & Kemahiran                                                                                                    |
| 2 Prepare To                                                                                                    | ol, Equipment And Materials                                                                                                    |                                                                                                    | 0                                                                                                    | 1 () 2 () 3 () 4 () 5                                                                                                    | Lihat Penget                                                                                                    | ahuan & Kemahiran                                                                                                    |
| 3 Carry Out                                                                                                    | Sitting Activities                                                                                                    |                                                                                                    | 0                                                                                                    | 02030405                                                                                                    | Lihat Penget                                                                                                    | ahuan & Kemahiran                                                                                                    |
| Profil Kemahirar<br>Penliaian Kendiri Pr<br>Petunjuk Skor Pentiat<br>1. Tidak dapat melakuk<br>2. Dapat melakukan ke<br>3. Dapat melakukan ke                                                                                                    | ?r=pkp-program%2Fkend<br>ogram<br>in<br>an kerja tanpa pengawasan / Tidak tal<br>ja tapi masih perlukan bantuan / Sedil<br>ja sendiri / ada pengetahuan / Boleh d                                                                                                    | diri-program&id=186741#<br>nu apa-apa / Tiada pengetahuan<br>kit pengetahuan<br>dipercayal                                                                                                    |                                                                                                    | wi Laman Utama > 🐠 Dash                                                                                                    | Q 🖻 🖈                                                                                                    | ProgramiKompetensi                                                                                                    |
| Profil Kemahirar<br>Penilalan Kendiri Pro<br>Petunjuk Skor Penilai<br>1. Tidak dapat melakukan ke<br>3. Dapat melakukan ke<br>4. Mampu melakukan ke                                                                                                    | ?r=pkp-program%2Fkend<br>ggram<br>In<br>In kerja tanpa pengawasan / Tidak tat<br>ja tapi masih perlukan bantuan / Sedil<br>ja sendiri / ada pengetahuan / Boleh c<br>arja sendiri / Banyak pengetahuan / B                                                                                                    | diri-program&id=186741#<br>nu apa-apa / Tiada pengetahuan<br>kit pengetahuan<br>dipercayal<br>oleh mengajar tapi tidak kreatif                                                                                                    |                                                                                                    | ≪ Laman Utama ≻ ø§s Dash                                                                                                    | Q 🖻 🖈                                                                                                    | Program/Kompetensi                                                                                                    |
| Profil Kemahirar<br>Penilaian Kendiri Pr<br>Petunjuk Skor Penilai<br>1. Tidak dapat melakuk<br>2. Dapat melakukan ke<br>3. Dapat melakukan ke<br>4. Mampu melakukan ke                                                                                                    | ?r=pkp-program%2Fkend<br>pgram<br>In<br>In<br>In<br>In<br>In<br>In<br>In<br>In<br>In<br>In                                                                                                    | diri-program&id=186741#<br>hu apa-apa / Tiada pengelahuan<br>kit pengelahuan<br>dipercayal<br>oleh mengajar tapi tidak kreatif<br>mengarah / Pengelahuan yang mencukupi / Boleh mengajar, me                                                                                                    | embangun dan menasihat                                                                                                    | w Laman Utama > 🐠 Dash                                                                                                    | Q 🖻 🖈                                                                                                    | Program/Kompetensi > 2                                                                                                    |
| Profil Kemahirar Penilaian Kendiri Pr Petunjuk Skor Penilai 1. Tidak dapat melakukan ke 3. Dapat melakukan ke 4. Mampu melakukan ke 5. Mampu melakukan ke 5. Mampu melakukan ke 9. Dili di : 158742 Bil Pengetahu                                                                                                    | ?r=pkp-program%2Fkend<br>bggam<br>in<br>an kerja tanpa pengawasan / Tidak tal<br>ja tapi masih perlukan bantuan / Sedil<br>ja sendiri / dan pengetahuan / Boleh d<br>arja sendiri / Banyak pengetahuan / B<br>arja sendiri / Banyak pengetahuan / B                                                                                                    | diri-program&id=186741#<br>hu apa-apa / Tiada pengetahuan<br>kit pengetahuan<br>dipercayai<br>oleh mengajar tapi tidak kreatif<br>i mengarah / Pengetahuan yang mencukupi / Boleh mengajar, me                                                                                                    | enbangun dan menasihat                                                                                                    | w Laman Utama ≻ ø Dash                                                                                                    | Q 🗁 🖈                                                                                                    | Program Kompetensi >                                                                                                    |
| Profil Kemahirar Penilaian Kendiri Pr Petunjuk Skor Penilai 1. Tidak dapat melakuka 2. Dapat melakukan ke 3. Dapat melakukan ke 4. Mampu melakukan ke 5. Mampu melakukan ke 5. Mampu melakukan ke profil d: 158742 Bii Pengetahu AEROSPACE COMPOS                                                                                                    | Pr=pkp-program%2Fkend<br>gram<br>n<br>n kerja tanpa pengawasan / Tidak tal<br>ja tapi masih perlukan bantuan / Sedii<br>ja sendiri / dan pengetahuan / Boleh o<br>arja sendiri / Banyak pengetahuan / B<br>rja sendiri / Banyak pengetahuan / B<br>rja sendiri dengan lengkap dan boleh<br>in Dan Kemahiran Berkaitan<br>TE RAW MATERIALS HANDLING                                                                                                    | diri-program&id=186741#<br>hu apa-apa / Tiada pengetahuan<br>kit pengetahuan<br>jipercayal<br>oleh mengajar tapi tidak kreatif<br>n mengarah / Pengetahuan yang mencukupi / Boleh mengajar, me                                                                                                    | embangun dan menasihat                                                                                                    | ≪ Laman Ulama ≻ 🐠 Dash                                                                                                    | R 🖻 🏠                                                                                                    | ProgramiKompetensi                                                                                                    |
| Profil Kemahirar Penilaian Kendiri Pr Petunjuk Skor Penilai 1. Tidak dapat melakuka 2. Dapat melakukan ke 3. Dapat melakukan ke 4. Mampu melakukan ke 5. Mampu melakukan ke profil id : 158742 Bil Pengetahu AEROSPACE COMPOS 1 lidentity Cor                                                                                                    | Pr=pkp-program%2Fkend<br>gram<br>in<br>n kerja tanpa pengawasan / Tidak tat<br>ja tapi masih perlukan bantuan / Sedil<br>ja sendiri / ada pengetahuan / Boleh c<br>arja sendiri / Banyak pengetahuan / B<br>erja sendiri / Banyak pengetahuan / B<br>erja sendiri / Banyak pengetahuan / B<br>erja sendiri dengan lengkap dan boleh<br>an Dan Kemahiran Berkaitan<br>TE RAW MATERIALS HANDLING<br>aposite Raw Material Handling Activitie                                                                                                    | diri-program&id=186741#<br>hu apa-apa / Tiada pengetahuan<br>kit pengetahuan<br>dipercayal<br>oleh mengajar tapi tidak kreatif<br>mengarah / Pengetahuan yang mencukupi / Boleh mengajar, me                                                                                                    | embangun dan menasihat<br>Skor                                                                                                    | ≪ Laman Utama > ⊗ Dash<br>Kendiri                                                                                                    | R E Konshiran -                                                                                                    | Image: state state              |
| Profil Kemahirar Penilalan Kendiri Pr Petunjuk Skor Penilal 1. Tidak dapat melakuka 2. Dapat melakukan ke 3. Dapat melakukan ke 4. Mampu melakukan ke 5. Mampu melakukan ke 5. Mampu melakukan k profil id : 158742 Bil Pengetahu AEROSPACE COMPOS 1 kdentity Cor 2 Prepare Too                                                                                                    | Pr=pkp-program%2Fkend<br>pgram<br>m<br>an kerja tanpa pengawasan / Tidak tal<br>ja tapi masih perlukan bantuan / Sedi<br>ja sendiri / ada pengetahuan / Boleh of<br>arja sendiri / Banyak pengetahuan / Boleh<br>orja sendiri / Banyak pengetahuan / B<br>erja sendiri / Banyak pengetahuan / B<br>erja sendiri / Banyak pengetahuan / B<br>an Dan Kemahiran Berkaitan<br>TE RAW MATERIALS HANDLING<br>uposite Raw Material Handling Activitie<br>I. Equipment And Materials                                                                                                    | diri-program&id=186741#<br>hu apa-apa / Tiada pengetahuan<br>kit pengetahuan<br>dipercayal<br>oleh mengajar tapi tidak kreatif<br>i mengarah / Pengetahuan yang mencukupi / Boleh mengajar, me<br>es Requirement<br>Pengguna juga boleh k<br>Kema Penge dilabel ber                                                                                                    | embangun dan menasihat<br>skor<br>lik butang Lihat Pen<br>tajuk Panduan bagi                                                                                                    | ≪ Laman Utama - & Dash<br>Kendiri<br>getahuan&<br>mengetahuai                                                                                                    | R I C I C I C I C I C I C I C I C I C I                                                                                                    | Image: State State              |
| Profil Kemahirar<br>Penilaian Kendiri Pr<br>Petunjuk skor Penilai<br>1. Tidak dapat melakuk<br>2. Dapat melakukan ke<br>3. Dapat melakukan ke<br>4. Mampu melakukan ke<br>5. Mampu melakukan ke<br>5. Mampu melakukan ke<br>9 profil id: 158742<br>Bil Pengetahu<br>AEROSPACE COMPOS<br>1 Identify Cor<br>2 Prepare Tor<br>3 Inspect Cor                                                                                                    | Pr=pkp-program%2Fkend<br>pgram<br>m<br>n keija tanpa pengawasan / Tidak tal<br>ja tapi masih perlukan bantuan / Sedil<br>ja sendiri / dan pengetahuan / Boleh d<br>arja sendiri / dan pengetahuan / Boleh d<br>arja sendiri / dan pengetahuan / Boleh<br>arja sendiri / dang negkap dan boleh<br>an Dan Kemahiran Berkaitan<br>TE RAW MATERIALS HANDLING<br>aposite Raw Material Handling Activitik<br>I, Equipment And Materials<br>aposite Raw Material                                                                                                    | diri-program&id=186741# hu apa-apa / Tiada pengetahuan hu apa-apa / Tiada pengetahuan hu apa-apa / Tiada pengetahuan dipercayal oleh mengajar tapi tidak kreatif i mengarah / Pengetahuan yang mencukupi / Boleh mengajar, me es Requirement Pengguna juga boleh k KemaPange dilabel ber yang pentu                                                                                                    | anbangun dan menasihat<br>skor<br>Lik butang Lihat Pen<br>tajuk Panduan bagi<br>erlukan oleh seciap A<br>jinilai secara kondiri                                                                                                    | ★ Laman Ulama > A Dash Kendiri getahuan& mengetahui ktiviti Kerja                                                                                                    | Q Lit in Construction                                                                                                    | Image: State State              |
| Profil Kemahirar<br>Penilaian Kendiri Pr<br>Penilaian Kendiri Pr<br>Petunjuk Skor Penilai<br>1. Tidak dapat melakukan<br>2. Dapat melakukan ke<br>3. Dapat melakukan ke<br>4. Mampu melakukan ke<br>5. Mampu melakukan ke<br>5. Mampu melakukan ke<br>5. Mampu melakukan ke<br>9. Toti ki 158742<br>Bil Pengetahu<br>AEROSPACE COMPOS<br>1 Identify Cor<br>2 Prepare Tot<br>3 Inspect Cor<br>4 Carry Out Co                                                                                                    | Pr=pkp-program%2Fkend<br>gram<br>n<br>n kerja tanpa pengawasan / Tidak tal<br>ja tapi masih perlukan bantuan / Sedii<br>ja sendiri / ada pengetahuan / Boleh<br>arja sendiri / Banyak pengetahuan / B<br>arja sendiri / Banyak pengetahuan / B<br>arja sendiri / B<br>arja sendiri / B<br>ar | diri-program&id=186741# hu apa-apa / Tiada pengetahuan hu apa-apa / Tiada pengetahuan kit pengetahuan jipercayal oleh mengajar tapi tidak kreatif i mengarah / Pengguna juga boleh k mengajar keterampilan yang dipec yang perlu c                                                                                                    | embangun dan menasihat<br>skor<br>Liik butang Lihat Pen<br>tajuk Panduan bagi<br>rilukan oleh setiap A<br>dinilai secara kendiri                                                                                                    | ≪ Laman Ulama > ⊗ Dash<br>Kendiri<br>getahuan&<br>mengetahui<br>ktiviti Kerja                                                                                                    | R Der State<br>Deard Pengguna - Proli Kemahiran -<br>Panduan<br>Unar Pengetaha<br>Unar Pengetaha<br>Unar Pengetaha<br>Unar Pengetaha                                                                                                    | A Konsultan                                                                                                    |
| Profil Kemahirar<br>Penilalan Kendiri Pr<br>Penilalan Kendiri Pr<br>Petunjuk Skor Penilai<br>1. Tidak dapat melakukan<br>2. Dapat melakukan ke<br>3. Dapat melakukan ke<br>5. Mampu melakukan ke<br>5. Mampu melakukan ke<br>5. Mampu melakukan ke<br>9. Dapat melakukan ke<br>1. Diakukan ke<br>2. Dapat melakukan ke<br>3. Dapat melakukan ke<br>5. Mampu melakukan ke<br>1. Diakukan ke<br>2. Prepare Tor<br>3. Inspect Cor<br>4. Carry Out C<br>5. Record Cor                                                                                                    | Pr=pkp-program%2Fkend gram gram in in kerja tanpa pengawasan / Tidak tat ja tapi masih perlukan bantuan / Sedil ja sendiri / ada pengetahuan / Boleh d arja sendiri / ada pengetahuan / Boleh d arja sendiri / Banyak pengetahuan / B arja sendiri / Banyak pengetahuan / B arja sendiri / Banyak pengetah                                                                                                    | diri-program&id=186741# hu apa-apa / Tlada pengetahuan ku pengetahuan ipercayal oleh mengajar tapi tidak kreatif mengarah / Pengetahuan yang mencukupi / Boleh mengajar, me es Requirement Pengguna juga boleh k KemaPenge dilabel ber keterampilan yang dipe yang perlu c                                                                                                    | embangun dan menasihat<br>skor<br>tajuk Panduan bagi<br>arlukan oleh setiap A<br>dinilai secara kendiri<br>eraw matertal banding astridukan                                                                                                    | « Laman Ulama >                                                                                                    | R I I I I I I I I I I I I I I I I I I I                                                                                                    | A Komuhiran     A Komuhiran     A Komuhiran     A Komuhiran     A Komuhiran     A Komuhiran     A Komuhiran     A Komuhiran                                                                                                    |
| Profil Kemahirar<br>Penilaian Kendiri Pr<br>Penilaian Kendiri Pr<br>Penilaian Kendiri Pr<br>2. Dapat melakukan ke<br>3. Dapat melakukan ke<br>3. Dapat melakukan ke<br>4. Mampu melakukan ke<br>5. Mampu melakukan ke<br>5. Mampu melakukan ke<br>7. Dapat melakukan ke<br>9. Dapat melakukan ke<br>7. Dapat melakukan ke<br>9. Dapat melakukan ke<br>7. Dapat melakukan ke<br>9. Dapat melakukan ke<br>7. Dapat melakukan ke<br>7. Dapat | Pr=pkp-program%2Fkend<br>pgram<br>m<br>m<br>n kerja tanpa pengawasan / Tidak tal<br>ja tapi masih perlukan bantuan / Sedi<br>ja sendiri / ada pengetahuan / Ja<br>arja sendiri / ada pengetahuan / Boleh d<br>arja sendiri / ada pengetahuan / Boleh d<br>arja sendiri / Banyak pengetahuan / B<br>irja sendiri / Banyak pengetahuan / B<br>irja sendiri / Banya                                       | diri-program&id=186741#  hu apa-apa / Tlada pengetahuan kit pengetahuan dipercayal oleh mengajar tapi tidak kreatif mengarah / Penggtahuan yang mencukupi / Boleh mengajar, me es Requirement Penggguna juga boleh k KernaPengge dilabel ber keterampilan yang dipe yang perlu c es leb                                                                                                    | embangun dan menasihat<br>skor<br>tajuk Panduan bagi<br>erlukan oleh setiap A<br>linilai secara kendiri<br>eraw material handing activitie                                                                                                    | * Laman Utama > & Dash Kendiri getahuan&<br>ktiviti Kerja s requirement ×                                                                                                    | R I I I I I I I I I I I I I I I I I I I                                                                                                    | A Kennelkan                                                                                                    |
| Profil Kernahirar Penilalan Kendiri Pr Petunjuk Skor Penilal  1. Tidak dapat melakukan ke 3. Dapat melakukan ke 3. Dapat melakukan ke 4. Mampu melakukan ke 5. Mampu melakukan ke 5. Mampu melakukan ke 1. Tidak dapat melakukan ke 2. Dapat melakukan ke 3. Dapat melakukan ke 3. Dapat melak                                                                                                    | Pr=pkp-program%2Fkend<br>pgram<br>m<br>m<br>m<br>m<br>m<br>m<br>m<br>m<br>m<br>m<br>m<br>m<br>m                                                                                                    | diri-program&id=186741#  hu apa-apa / Tada pengetahuan kit pengetahuan kit pengetahuan dipercayal oleh mengajar tapi tidak kreatif mengarah / Pengetahuan yang mencukupi / Boleh mengajar, me se Requirement Pengguna juga boleh k KemaPenge dilabel ber keterampilan yang dipe yang perlu c ses tement tement  | ambangun dan menasihat<br>skor<br>tajuk Panduan bagi<br>arlukan oleh setiap A<br>dinilai secara kendiri<br>e raw material handling activitie                                                                                                    | ★ Laman Utama → ★ Dash Kendiri Kendiri getahuan& mengetahui ktiviti Kerja s requirement ×                                                                                                    | R I I I I I I I I I I I I I I I I I I I                                                                                                    | Image: Second second second             |
| Profil Kernahirar Penilalan Kendiri Pr Penilalan Kendiri Pr Petunjuk Skor Penilal 1. Tidak dapat melakuka 2. Dapat melakukan ke 3. Dapat melakukan ke 4. Mampu melakukan ke 5. Mampu melakukan ke 5. M                                                                                                    | Pr=pkp-program%2Fkend<br>pgram<br>m<br>m<br>m<br>n kerja tanpa pengawasan / Tidak tal<br>ja tapi masih perlukan bantuan / Sedi<br>ja sendiri / dan pengetahuan / Boleh d<br>arja sendiri / dan pengetahuan / Boleh<br>rija sendiri / dan pengetahuan / Boleh<br>arja sendiri / dan pengetahuan / Boleh<br>arja sendi                                       | diri-program&id=186741#  hu apa-apa / Tada pengetahuan kit pengetahuan kit pengetahuan dipercayal oleh mengajar tapi tidak kreatif ti mengarah / Pengetahuan yang mencukupi / Boleh mengajar, me ses Requirement Pengguna juga boleh k KemaPenge dilabel ber keterampilan yang dipe yang perlu c ses tirement Pengetahua berata tirement Pengetahua berata tirement Pengetahua berat | enbangun dan menasihat<br>skor<br>tajuk Panduan bagi<br>erlukan oleh setiap A<br>fiinilai secara kendirri<br>er aw material handling activitie<br>n -<br>                                                                                                    | * Laman Utama > & Dash Kendiri Kendiri getahuan& mengetahui ktiviti Kerja s requirement × (1000) (2000) (2000)                                                                                                    | C Lind Perspetan<br>Charl Perspetan<br>Charl Perspetan<br>Charl Perspetan<br>Charl Perspetan<br>Charl Perspetan<br>Charl Perspetan<br>Charl Perspetan<br>Charl Perspetan<br>Charl Perspetan<br>Charl Perspetan<br>Charl Perspetan<br>Charl Perspetan                                                                                               | Program:Kompetensi >       Program:Kompetensi >                                                                                                    |
| Profil Kemahirar Penilaian Kendiri Pr Petunjuk Skor Penilai 1. Tidak dapat melakukan ke 3. Dapat melakukan ke 3. Dapat melakukan ke 4. Mampu melakukan ke 5. Mampu melakukan ke 5. Mampu melakukan ke 5. Mampu melakukan ke 5. Mampu melakukan ke 5. Mampu melakukan ke 6. Mampu melakukan ke 7. Mampu melakukan ke 7. Mampu melakukan ke                                                                                                    | Pr=pkp-program%2Fkend<br>pgram<br>m<br>m<br>m<br>m<br>m<br>m<br>m<br>m<br>m<br>m<br>m<br>m<br>m                                                                                                    | diri-program&id=186741#  hu apa-apa /Tiada pengetahuan hu apa-apa /Tiada pengetahuan hu apa-apa /Tiada pengetahuan dipercayal oleh mengajar tapi tidak kreatif imengarah / Pengetahuan yang mencukupi / Boleh mengajar, me es Requirement Penggguna juga boleh k KemaPenge dilabel ber keterampilan yang dipe yang perlu c ses tement Pengetahuan beratat Tremena Data Sheet Contomace apar (1000)                                                                                                    | embangun dan menasihat<br>skor<br>tajuk Panduan bagi<br>rlukan oleh setiap A<br>tinilai secara kendiri<br>e raw material handing activitie<br>n -<br>• - centicate of Conformation (COC) + M<br>tini Data Sheet (CSD) + Bit of Materia<br>n -<br>• - Conficate of Conformation (COC) + M<br>ting Data Sheet (CSD) + Bit of Materia<br>n - to the second                                                                                                    | Kendiri Kendiri Ken                                                                                                    | R I I I I I I I I I I I I I I I I I I I                                                                                                    | Correction of the second second  |
| Profil Kemahirar Penilalan Kendiri Pr Penilalan Kendiri Pr Penilalan Ken                                                                                                    | Pr=pkp-program%2Fkend gram gram n n kerja tanpa pengawasan / Tidak tal ja tapi masih perlukan bantuan / Sedi ja sendiri / ada pengetahuan / Boleh d ia sendiri / ada pengetahuan / Boleh d ia sendiri / ada pengetahuan / Boleh d ia sendiri / Banyak pengetahuan / Boleh d ia sendiri / Banyak pengetahuan / Boleh d ia sendiri / Banyak pengetahuan / Boleh d ia sendiri / Banyak pengetahuan / Boleh d ia sendiri / Banyak pengetahuan / Boleh d ia sendiri / Banyak pengetahuan / Boleh d ia sendiri / Banyak pengetahuan / Boleh d ia sendiri / Banyak pengetahuan / Boleh d ia sendiri / Banyak pengetahuan / Boleh d ia sendiri / Banyak pengetahuan / Buleh an Dan Kemahiran Berkaitan TE RAW MATERIALS HANDLING posite Raw Material Handling Activitie TE KITPREPARATION posite Kit Preparation Activities Requ iting Activities                                                                                                    | diri-program&id=186741#  hu apa-apa /Tlada pengetahuan kt pengetahuan kt pengetahuan dipercayal oleh mengajar tapi tidak kreatif mengarah / Pengetahuan yang mencukupi / Boleh mengajar, me es Requirement es Requirement tement t | embangun dan menasihat<br>sembangun dan menasihat<br>skor<br>skor | ✓ Laman Ulama > ▲ Dash Kendiri Kendiri Seetahuan& Kendiri sequirement × Kerdiri Kerja s requirement × Kerdiri Kerja Social Statistical Statistical Statisti | R I I I I I I I I I I I I I I I I I I I                                                                                                    | Correction of Control of Control of Con |
| Profil Kemahirar Penilalan Kendiri Pr  Penilalan Kendiri Pr  Penilalan Kendiri Penilalan Kendiri Penilal                                                                                                    | Pr=pkp-program%2Fkend<br>pgram<br>an kerja tanpa pengawasan / Tidak tal<br>ga tapi masih perlukan bantuan / Sedi<br>ga sendiri / ada pengetahuan / Boleh of<br>arja sendiri / Banyak pengetahuan / Boleh of<br>arja sendiri / Banyak pengetahuan / B<br>arja sendiri / Banyak pengetahuan / B<br>arja sendiri / Banyak penge                                                   | diri-program&id=186741#  hu apa-apa / Tada pengetahuan  hu apa-apa / Tada pengetahuan  kit pengetahuan  dipercayal  oleh mengajar tapi tidak kreatif  mengarah / Pengetahuan yang mencukupi / Boleh mengajar, me  se Requirement  Penggguna juga boleh k KermaPengge dilabel ber keterampilan yang dipe yang perlu c  ses  irement  Pengetahuan erent ( Pengetahuan erent ( Pengetahuan erent ( Composite documentat Composite documentat Composite Composite Composi | embangun dan menasihat<br>sembangun dan menasihat<br>skor<br>tajuk Pandulan bagi<br>arlukan oleh setiap A<br>tinilai secara kendirri<br>n -<br>                                                                                                    | Kendiri      Kendiri      Kendiri      Getahuan&     Mana      Keridiri      srequirement     ×      xerisis Safety Data Sheet     Keriya      srequirement     ×      xerisis Safety Data Sheet     xerisis Safety Data Sheet     xerisis Safety Data Sheet     xerisis Safety Data Sheet     xerisis Safety Data Sheet     xerisis Safety Data Sheet     xerisis Safety Data Sheet     xerisis Safety Data Sheet     xerisis Safety Data Sheet     xerisis Safety Data Sheet     xerisis Safety Data Sheet     xerisis Safety Data Sheet     xerisis Safety Data Sheet     xerisis                                                                                                    | R I I I I I I I I I I I I I I I I I I I                                                                                                    | Corgram/Kompetensi = 1                                                                                                    |
| Profil Kemahirar Penilaian Kendiri Pr Penilaian Kendiri Pr Petunjuk Skor Penilai 1. Tidak dapat melakukan ke 3. Dapat melakukan ke 3. Dapat melakukan ke 4. Mampu melakukan ke 5. Mampu melakukan ke 5                                                                                                    | Pr=pkp-program%2Fkend<br>pgram<br>an kerja tanpa pengawasan / Tidak tal<br>ja tapi masih perlukan bantuan / Sedi<br>ja sendiri / ada pengetahuan / Boleh d<br>arja sendiri / ada pengetahuan / Boleh d<br>arja sendiri / ada pengetahuan / Boleh d<br>arja sendiri / Banyak pengetahuan / Boleh<br>arja sendiri / Banyak pengetahuan / Boleh<br>arja sen                                                   | diri-program&id=186741#  hu apa-apa / Tada pengetahuan kit pengetahuan kit pengetahuan dipercayal oleh mengajar tapi tidak kreatif mengafar tapi tidak kreatif ses Requirement Penggguna juga boleh k KemalPenge dilabel ber keterampilan yang dipe yang perlu c ses tes terment Pengetahuan sesen (k Composite Secondaria) terminal bala Shedi Composite Secondaria terminan Bertatan Requirement                                                                                                    | embangun dan menasihat<br>sembangun dan menasihat<br>skor<br>tajuk Panduan bagi<br>erlukan oleh setiap A<br>linilai secara kendiri<br>n -<br>- Centinate of Conformation (CoC) + M<br>dinilai secara kendiri<br>n -<br>- Conformation (CoC) + Bil of Maeri<br>n -<br>- Serviceable TA's - Shop risk TA<br>(CD) TA's - Production Rak Notice (PRP<br>tion instruction<br>-<br>-<br>ster raw material documentation<br>omposite raw material documentation<br>omposite raw material documentation                                                                                                    | * Laman Utama > & Dash<br>Kendiri<br>getahuan&<br>mengetahui<br>ktiviti Kerja<br>s requirement *<br>s requirement *                                                                                                    | C Linar Pengelaha<br>Linar Pengelaha<br>Linar Pengelaha<br>Linar Pengelaha<br>Linar Pengelaha<br>Linar Pengelaha<br>Linar Pengelaha<br>Linar Pengelaha<br>Linar Pengelaha<br>Linar Pengelaha                                                                                                    | Program Kompetensi                                                                                                    |
| Profil Kemahirar Penilaian Kendiri Pr Petunjuk Skor Penilai 1. Tidak dapat melakukan ke 3. Dapat melakukan ke 3. Dapat melakukan ke 4. Mampu melakukan ke 5. Mampu melakukan ke 5. Mampu melakukan ke 5. Mampu melakukan ke 5. Mampu melakukan ke 6. Mampu melakukan ke 6. Mampu melakukan ke                                                                                                    | Pr=pkp-program%2Fkend<br>pgram<br>an kerja tanpa pengawasan / Tidak tal<br>ja tapi masih perlukan bantuan / Sedi<br>ja sendiri / dan pengetahuan / Boleh d<br>arja sendiri / dan pengetahuan / Boleh d<br>arja sendiri / dan pengetahuan / Boleh d<br>arja sendiri / dan pengetahuan / Boleh d<br>arja sendiri / dan pengetahuan / Boleh d<br>arja sendiri / dan pengetahuan / Boleh d<br>arja sendiri / dan pengetahuan / Boleh d<br>arja sendiri / dan pengetahuan / Boleh d<br>arja sendiri / dan pengetahuan / Boleh d<br>arja sendiri / dan pengetahuan / Boleh d<br>arja sendiri / dan pengetahuan / Boleh d<br>arja sendiri / dan pengetahuan / Boleh d<br>arja sendiri / dan pengetahuan / Boleh d<br>arja sendiri / dan pengetahuan / Boleh d<br>arja sendiri / dan pengkap dan boleh<br>arja sendiri / Banyak pengetahuan / Boleh d<br>arja sendiri / Banyak pengetahuan / Boleh d<br>arja sendiri / Banyak pengetahuan / B<br>arja sendiri / Banyak pengetahuan / B<br>arja sendiri /                                              | diri-program&id=186741#  hu apa-apa / Tada pengetahuan kit pengetahuan kit pengetahuan dipercayal oleh mengajar tapi tidak kreatif amengarah / Pengetahuan yang mencukupi / Boleh mengajar, me Pengguna juga boleh k Kemaa Penge dilabel ber keterampilan yang dipe yang perlu c ss ss tement Pengetahuan keratahan Requirement Requirement Requiremen | ambangun dan menasihat<br>skor<br>tajuk Pandisan bagi<br>prlukan oleh setiap A<br>dinilai secara kendiri<br>                                                                                                    | Kendiri Kendiri Kendiri Setahuan & mengetahui ktiviti Kerja s requirement × Hold TA -No Good Discrepancy Report - Good Discrepancy Report - 2 • 3 • 4 • 5                                                                                                    | Panduan Panduan Panduan Panduan Panduan Unat Pengetaha Unat Pengetaha Unat Pengetaha Unat Pengetaha Unat Pengetaha Unat Pengetaha Unat Pengetaha Unat Pengetaha Unat Pengetaha Unat Pengetaha Unat Pengetaha Unat Pengetaha Unat Pengetaha Unat Pengetaha Unat Pengetaha                                                                           | Program.Kompetensi > 1      Program.Kompetensi > 1      Program.Kompetensi > 1    |
| Profil Kernahirar Penilalan Kendiri Pr Petunjuk Skor Penilal 1. Tidak dapat melakukan ke 2. Dapat melakukan ke 3. Dapat melakukan ke 3. Dapat melakukan ke                                                                                                    | Pr=pkp-program%2Fkend<br>pgram<br>m<br>m<br>m<br>m<br>m<br>m<br>m<br>m<br>m<br>m<br>m<br>m<br>m                                                                                                    | diri-program&id=186741# hu apa-apa /Tlada pengetahuan hu apa-apa /Tlada pengetahuan kit pengetahuan ipercayal oleh mengajar tapi tidak kreatif imengarah / Pengetahuan yang mencukupi / Boleh mengajar, me se Requirement se Requirement rement Pengetahuan rement Pengetahuan rement P | embangun dan menasihat<br>smbangun dan menasihat<br>skor<br>tajuk Panduan bagi<br>rfukan oleh setiap A<br>rfukan oleh setiap A<br>rfukan oleh setiap A<br>rfukan oleh setiap A<br>rfukan oleh setiap A<br>rfukan oleh setiation (CoC) + M<br>re raw material handling activitie<br>n<br><br><br><br><br><br><br><br><br><br><br><br><br><br><br><br><br><br><br><br><br><br><br><br><br><br><br><br><br><br><br><br><br><br><br><br><br><br><br><br>                                                                                                    | Kendiri Kendiri Ke                                                                                                    | C Liber Perspetaha<br>Liber Perspetaha<br>Liber Perspetaha | Program/Kompetensi > T      Program/Kompetensi > T      Program/Kompetensi > T    |
| Profil Kemahirar Perilalan Kendiri Pr Petunjuk Skor Penilai 1. Tidak dapat melakukan ke 3. Dapat melakukan ke 3. Dapat melakukan ke 3. Dapat melakukan ke 5. Mampu melakukan ke 5. Mampu melakukan ke 5. Mampu melakukan ke 5. Mampu melakukan ke 1. Identify Cor 2. Prepare Tor 3. Carry Out Ke AEROSPACE COMPOS 1. Identify Cor 2. Prepare Tor 3. Carry Out Ke AEROSPACE COMPOS 1. Identify Cor 3. Carry Out Ke AEROSPACE COMPOS 1. Identify Cor 3. Carry Out Ke AEROSPACE COMPOS 1. Identify Cor 3. Carry Out Ke AEROSPACE COMPOS 1. Identify Cor 3. Carry Out Ke AEROSPACE COMPOS 1. Identify Cor 3. Carry Out Ke AEROSPACE COMPOS 1. Identify Cor 3. Carry Out Ke AEROSPACE COMPOS 1. Identify Cor 3. Carry Out Ke AEROSPACE COMPOS 1. Identify Cor 3. Carry Out Ke AEROSPACE COMPOS 1. Identify Cor 3. Carry Out Ke AEROSPACE COMPOS 3. Carry Out Ke AEROSPACE COMPOS 3. Carry Out Ke AEROSPACE COMPOS 3. Carry Out Ke AEROSPACE COMPOS 3. Carry Out Ke AEROSPACE COMPOS 3. Carry Out Ke AEROSPACE COMPOS 3. Carry Out Ke AEROSPACE COMPOS 3. Carry Out Ke AEROSPACE CAROSPACE 4. Carry Out Ke AEROSPACE CAROSPACE 4. Carry Out Ke AEROSPACE CAROSPACE 4. Carry Out Ke AEROSPACE 4. Cary                                                                                                    | Pr=pkp-program%2Fkend<br>pgram<br>m<br>m<br>m<br>m<br>m<br>m<br>m<br>m<br>m<br>m<br>m<br>m<br>m                                                                                                    | diri-program&id=186741#  hu apa-apa /Tada pengetahuan kit pengetahuan kit pengetahuan ipercayal oleh mengapar tapi tidak kreatif mengarah / Pengetahuan yang mencukupi / Boleh mengajar, me es Requirement Pengguna juga boleh k KemaPange dilabel ber keterampilan yang dipe yang perlu c es s Kith Simpan setelab selacai mene                                                                                                    | embangun dan menasihat embangun dan menasihat skor tajuk Panduan bagi ritukan oleh setiap A tinilai secara kendirri e raw material handilng activitie n                                                                                                    | Laman Ulama > 2 Dash Sendiri Sendiri Send                                                                                                    | Panduan Panduan Panduan Panduan Under Pengetaha Under Pengetaha Under Pengetaha Under Pengetaha Under Pengetaha Under Pengetaha Under Pengetaha Under Pengetaha Under Pengetaha Under Pengetaha Under Pengetaha Under Pengetaha Under Pengetaha Under Pengetaha Under Pengetaha Under Pengetaha Under Pengetaha                                    | Program/Kompetensi - 1 Program/Kompetensi - 1 Pr                                                                                                    |

### Keputusan penilaian kendiri dipaparkan seperti di paparan di bawah:

| 📀 MySPIKE - Sistem Pe                     | ngurusan Int × +                                                                                                    |                                                                                                    | ~ - 0 X                                                                                                    |
|-------------------------------------------|----------------------------------------------------------------------------------------------------|----------------------------------------------------------------------------------------------------|----------------------------------------------------------------------------------------------------|
| $\leftrightarrow$ $\rightarrow$ $C$ $h$ m | nyspike.my/index.php?r=pkp-program%2Findex&id_profil=15874                                                                                                    | 2                                                                                                    | 🗟 Q 🖻 🖈 🖬 🗿 Error 🗄                                                                                                    |
|                                           | ≡ Sistem Pengurusan I<br>Kuasai Kemahi                                                                                                    | ntegrasi Kemahiran Malaysia<br>ran Kuasai Masa Depan                                                                                 | Kenali MySPIKE Panduan 💆 HUZAIMY BIN ABDULLAH                                                                                                    |
| MENU UTAMA                                | Profil Kemahiran                                                                                                    |                                                                                                    | 🕷 Laman Utama > 🎪 Dashboard Pengguna > Profil Kemahiran > Program/Kompetensi                                                                                            |
| 💠 Pengguna                                | Pemilihan Program Atau Kompetensi                                                                                                    |                                                                                                    | -                                                                                                    |
| 🕍 Kerjasama Strategik                     |                                                                                                    |                                                                                                    |                                                                                                    |
| 🏛 SLaPB                                   | Memaparkan 1-1 daripada 1 item.<br>ID Nama Program [Kod Program]                                                                                                    | Penilaian Kendiri Program                                                                                                    | Markah Kendiri Tutup Jurang Program Markah Jurang                                                                                                    |
| G-SLDN                                    | 186741 Operasi Pembuatan Komposit (Aeroangkasa) [MT-010-3:2013]                                                                                                    | O Penilaian Kendiri Program MT-010-3:2013                                                                                            | 84.44                                                                                                    |
| ST PPT                                    |                                                                                                    |                                                                                                    | /                                                                                                    |
| ★ Penarafan TVET                          | Permohonan Persijilan Kemahiran Malaysia<br>Anda boleh memohon persijilan melalui salah satu dari TiGA(3) kaedah persijilan.                                                                                 | Markah kendiri menunjukk<br>pengguna. Jurang kompetensi                                                                              | an kompetensi<br>dapat dikenalpasti                                                                                                    |
|                                           | Pengiktirafan Pencapaian Terdahulu (PPT)                                                                                                    |                                                                                                    |                                                                                                    |
|                                           | Anda berpeluang untuk memohon Persijilan Kemahiran Malaysia n                                                                                                    | nelalui Kaedah PPT seperti berikut:-                                                                                                 |                                                                                                    |
|                                           | Satu Program/Kompetensi                                                                                                    |                                                                                                    |                                                                                                    |
|                                           | Markah Kendiri : 84.44 A Mohon PPT MT-010-3:2013                                                                                                    |                                                                                                    |                                                                                                    |
|                                           | (< 30% daripada keperluan NOSS yang dipohon) BELUM LAYAK mengemukakan per<br>dipenuhi sahaja. Tindakan pemohon I. Mengikuti kursus/latihan di PB-PPT atau mana<br>bagi memenuhi jurang kompetensi berkenaan. | rmohonan program penuh (MT), telapi layak untuk memohon program<br>-mana pusat latihan yang menawarkan kursus atau latihan yang berk | n Micro Credential melalui kaedah PPT bagi mana-mana unit kompetensi yang dapat<br>enaan bagi memenuhi jurang kompetensi berkenaan; ii.Mendapatkan pengalaman berkaitan |

| KEPUTUSAN ANALISIS KOMPETENSI                  | STATUS KELAYAKKAN                                                                                                    |
|------------------------------------------------|----------------------------------------------------------------------------------------------------|
| 100% memenuhi keperluan NOSS<br>(tiada jurang) | Pemohon layak mengemukakan permohonan<br>Pengiktirafan Pencapaian Terdahulu (PPT)                                                                                                    |
| ≤ 30% daripada keperluan NOSS yang<br>dipohon  | BELUM LAYAK mengemukakan permohonan program<br>penuh (MT), tetapi layak untuk memohon program Micro<br>Credential melalui kaedah PPT bagi mana-mana unit<br>kompetensi yang dapat dipenuhi sahaja.<br>Tindakan pemohon<br>i. Mengikuti kursus/latihan di PB-PPT atau mana-mana<br>pusat latihan yang menawarkan kursus atau latihan yang<br>berkenaan bagi memenuhi jurang kompetensi berkenaan;<br>atau<br>ii.Mendapatkan pengalaman berkaitan bagi memenuhi<br>jurang kompetensi berkenaan. |
| > 30% daripada keperluan NOSS yang<br>dipohon  | BELUM LAYAK memohon, namun begitu pemohon boleh :<br>i. Memohon persijilan Micro Credential melalui kaedah<br>PPT bagi mana-mana unit kompetensi yang dapat<br>dipenuhi; atau<br>ii. Mendapatkan pengalaman berkaitan bagi memenuhi<br>jurang kompetensi berkenaan.                                                                                                    |

## 04

## PENUHI JURANG KOMPETENSI

Berdasarkan kepada keputusan penilaian kendiri, pengguna boleh membuat tindakan seterusnya seperti berikut:

- Permohonan PPT bagi keputusan penilaian kendiri 100%
- Memenuhi jurang kompetensi di mana-mana Pusat Latihan di bawah JPK bagi menutup jurang kompetensi bagi keputusan penilaian kendiri <100%</li>

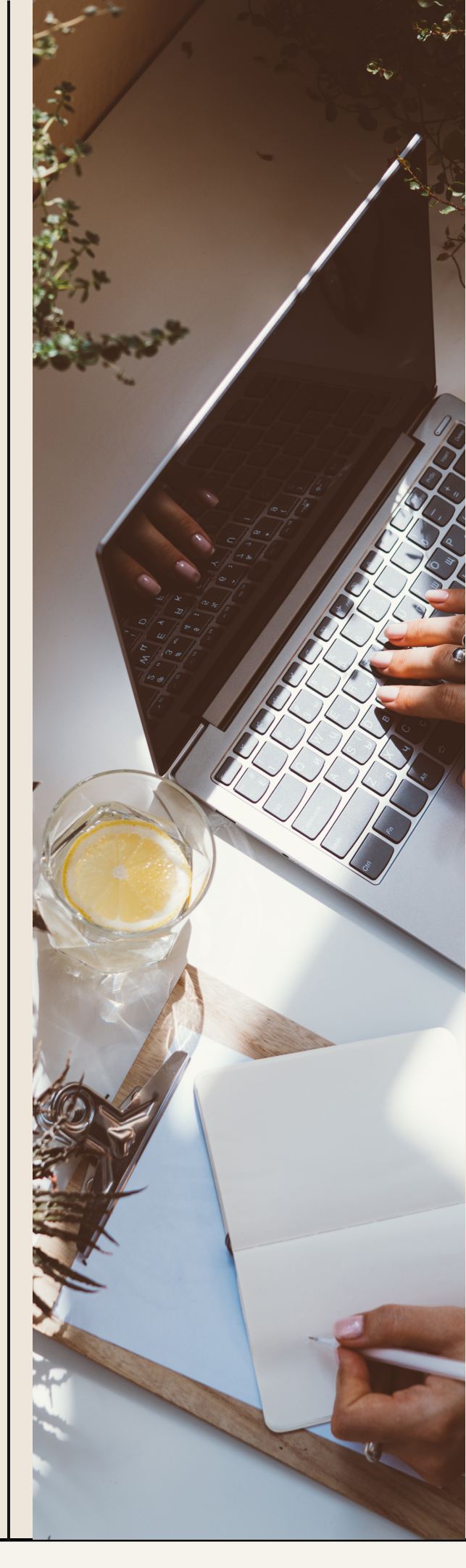

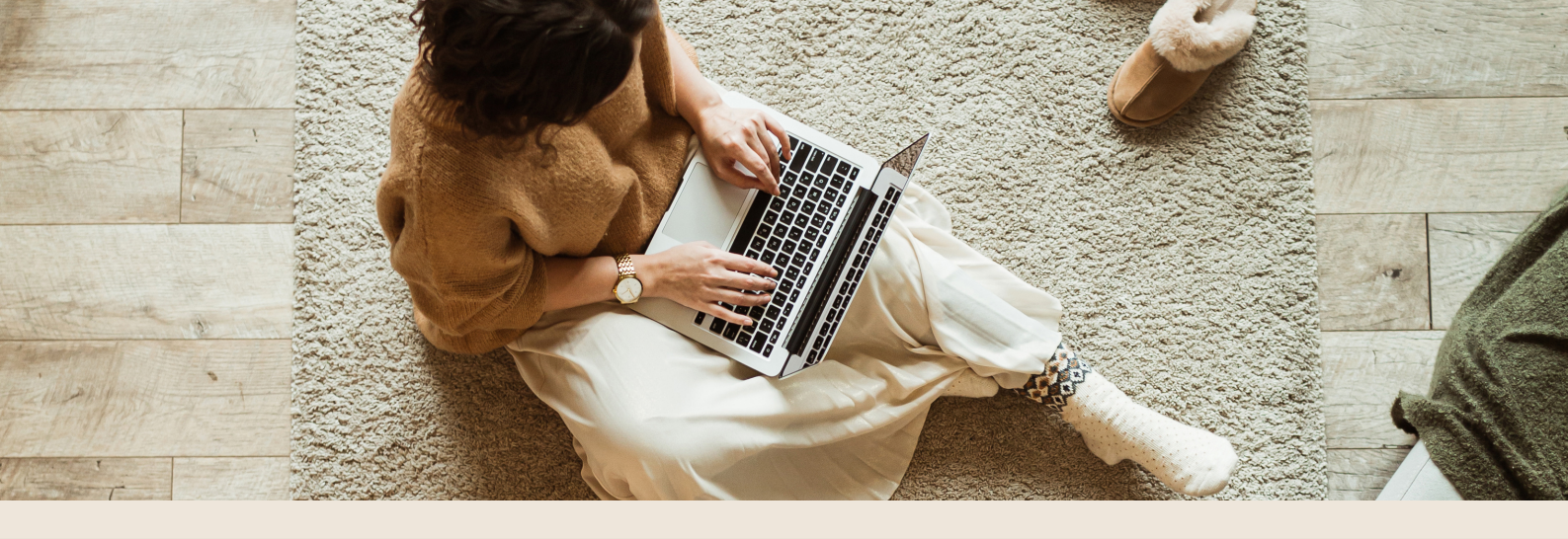

## TINDAKAN SETERUSNYA

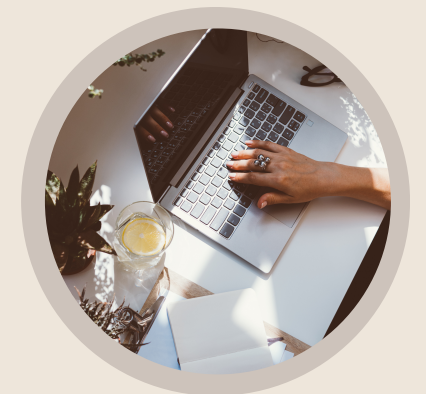

#### PERMOHONAN PPT BAGI PENILAIAN KENDIRI = 100%

Pengguna perlu klik butang Mohon PPT Program XXXXXX untuk proses mengemukakan permohonan PPT secara dalam talian.

Permohonan Persijilan Kemahiran Malaysia

Anda boleh memohon persijilan melalui salah satu dari TIGA(3) kaedah persijilan.

Pengiktirafan Pencapaian Terdahulu (PPT)

Anda berpeluang untuk memohon Persijilan Kemahiran Malaysia melalui Kaedah PPT seperti berikut:-

Satu Program/Kompetensi

Markah Kendiri : 100.00 🛛 🖌 Mohon PPT IT-020-3:2013

(100% memenuhi keperluan NOSS). Pemohon LAYAK mengemukakan permohonan

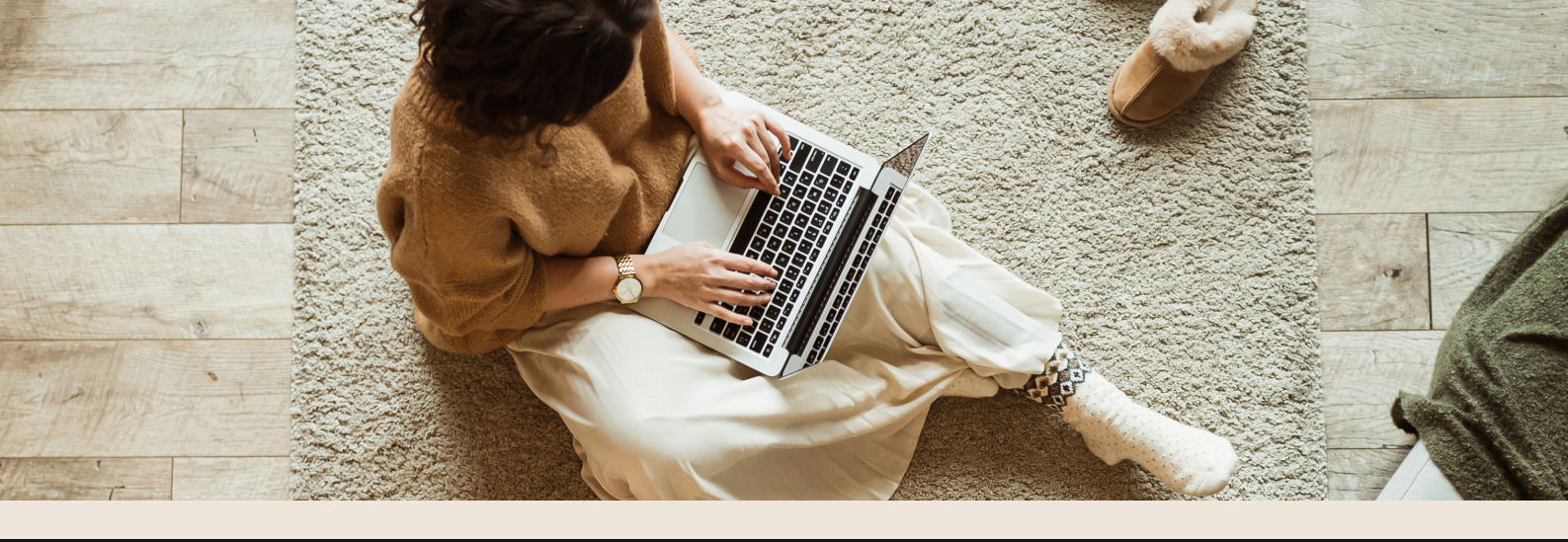

## TINDAKAN SETERUSNYA

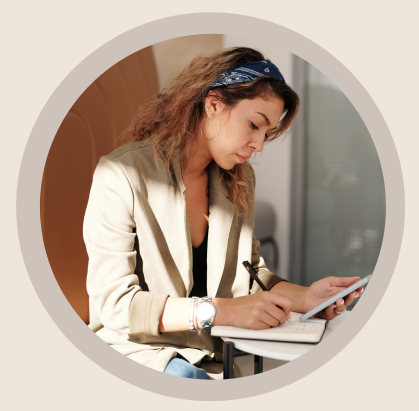

#### PENUHI JURANG BAGI KEPUTUSAN PENILAIAN KENDIRI <100%

Memenuhi jurang kompetensi di mana-mana Pusat Latihan di bawah JPK bagi menutup jurang kompetensi

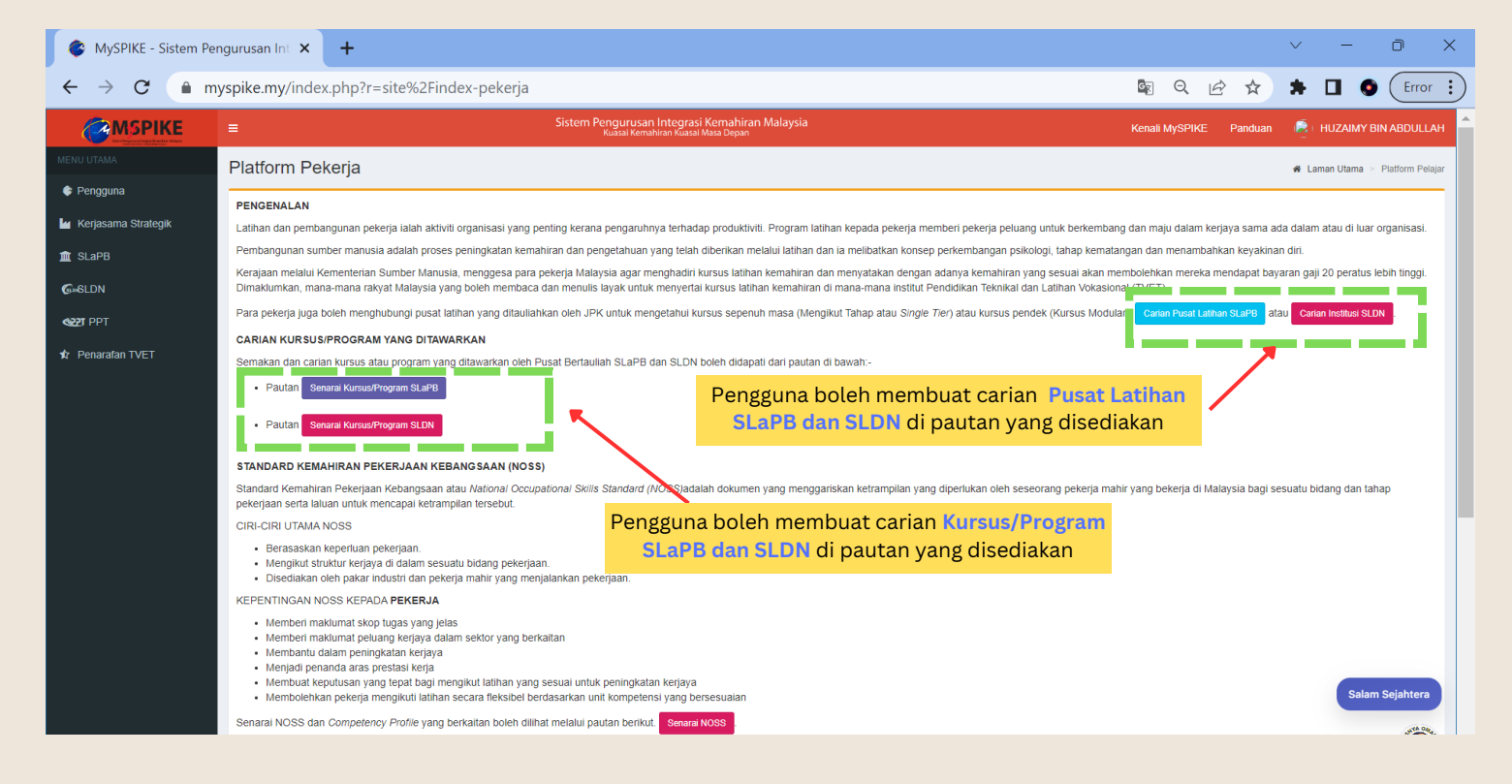

MANUAL PEGGUNA MODUL PEKERJA 🛛 🗙

#### Carian Kursus/Program SLaPB

| <b>MSPIKE</b>          | ≡    | Sisten                                                 | n Pengurusan Integrasi Kemahiran Malaysia<br>Kuasai Kemahiran Kuasai Masa Depan |                   | Kenali MySPIKE                               | Panduan 👰             | SAFIZA BINTI SALEH       |
|------------------------|------|--------------------------------------------------------|---------------------------------------------------------------------------------|-------------------|----------------------------------------------|-----------------------|--------------------------|
| MENU UTAMA             | Pro  | gram Pusat Bertauliah                                  |                                                                                 |                   | #                                            | Laman Utama > Senarai | Program Pusat Bertaulial |
| Pengguna               | Ser  | narai Program                                          |                                                                                 |                   |                                              |                       | -                        |
| Staff JPK              | Merr | aparkan 1-20 daripada 5.512 items.                     |                                                                                 |                   |                                              |                       |                          |
| 🏟 Dashboard Analitik   | Bil  | Institusi Latihan                                      | Program Ditawarkan                                                              | Penarafan Bintang | Kategori Pentauliahan                        | Tahap Program         | Negeri Institusi         |
| 🕍 Kerjasama Strategik  |      |                                                        |                                                                                 |                   | SEMUA 🗸                                      | Semua 🗸               | Semua                    |
| ගී WIM & Soalan        | 1    | DESPARK INTERNATIONAL COLLEGE<br>PENANG                | Automotif-Servis Selepas Jualan<br>[TP-300-2:2013]                              | ****              | Program Penuh - Persijilan Mengikut<br>Tahap | SKM Tahap 2           | PULAU PINANG             |
| ፹ SLaPB                |      | [L01959]                                               |                                                                                 |                   |                                              |                       |                          |
| 6                      | 2    | INSTITUT KEMAHIRAN BELIA NEGARA<br>KINARUT<br>[K03013] | Penyeliaan Pemasangan & Penyelenggaraan<br>HVAC<br>[ME-020-3:2012]              | ****              | Program Penuh - Persijilan Tahap<br>Tunggal  | SKM Tahap 3           | SABAH                    |
| دور المحر<br>دور المحر | 3    | SUNRISE ITC<br>[L02068]                                | Operasi Sistem Komputer<br>[IT-020-3:2013]                                      | ***               | Program Penuh - Persijilan Mengikut<br>Tahap | SKM Tahap 3           | SABAH                    |
| 🍪 Laporan Eksekutif    | 4    | TECH TERRAIN COLLEGE<br>[L00461]                       | Operasi Pemesinan<br>[MC-050-2:2012]                                            | ****              | Program Penuh - Persijilan Mengikut<br>Tahap | SKM Tahap 2           | SELANGOR                 |
| ✿ Penarafan TVET       | 5    | TECH TERRAIN COLLEGE<br>[L00461]                       | Operasi Penghantaran<br>[FB-011-2:2013]                                         | ****              | Program Penuh - Persijilan Mengikut<br>Tahap | SKM Tahap 2           | SELANGOR                 |
|                        | 6    | INSTITUT LATIHAN PERINDUSTRIAN                         | EKSEKUTIF AUTOMOTIF - SERVIS                                                    | ****              | Program Penuh - Persijilan Mengikut          | Diploma Kemahiran     | WILAYAH PERSE            |

#### Carian Kursus/Program SLDN

| <b>MSPIKE</b>         | =   |                                                  |                     | Sistem Pengurusan Integrasi Kemahin<br>Kuasai Kemahiran Kuasai Masa Depar | ran Malaysia                                                                                       |            | Kenali MySPIKE | Panduan 👰 SAFIZ/ | A BINTI SALEH |
|-----------------------|-----|--------------------------------------------------|---------------------|---------------------------------------------------------------------------|----------------------------------------------------------------------------------------------------|------------|----------------|------------------|---------------|
| MENU UTAMA            | Ser | narai Kursus                                     |                     |                                                                           |                                                                                                    |            |                |                  | 🏚 LAman Utama |
| Pengguna              | Ser | narai Kursus                                     |                     |                                                                           |                                                                                                    |            |                |                  | _             |
| 🗍 Staff JPK           | Men | nanarkan 1-20 darinada 5 942 items               |                     |                                                                           |                                                                                                    |            |                |                  |               |
| A Dashboard Analitik  | #   | Nama Kursus                                      | Jumlah Hari Bekerja | Pusat Bertauliah [Kod Pusat]                                              | Penerangan Kursus                                                                                  | Negeri     | Tahap Program  | Kategori Program |               |
| 🕍 Kerjasama Strategik |     |                                                  |                     |                                                                           |                                                                                                    | Semua 🗸    | Semua 🗸        | Semua            | ~             |
| 💩 WIM & Soalan        | 1   | PEMBUAT PAKAIAN WANITA SESI                      | 160                 | AAQ ANUGERAH ENTERPRISE                                                   | Kursus ini dibiayai oleh JPK dan insentif                                                          | Kedah      | 2              | Program Penuh    |               |
| 🏛 SLaPB               |     | 1/2019 TAHAP 1/2                                 |                     | [SI0313]                                                                  | akan diberikan kepada PB SLDN (Pusat<br>Latihan), PB SLDN (Syarikat) dan perantis.                 |            |                |                  |               |
| <b>G</b> =6LDN        |     |                                                  |                     |                                                                           | Bermula pada 1 Mac 2019 sehingga 31<br>Oktober 2019. Perantis akan diberi peluang                  |            |                |                  |               |
| SET PPT               |     |                                                  |                     |                                                                           | setelah selesai urusan penilaian dan<br>persijilan program ini.                                    |            |                |                  |               |
| 🕷 JPA                 | 2   | PEMBUAT PAKAIAN WANITA SESI                      | 160                 | AAQ ANUGERAH ENTERPRISE                                                   | Program SLDN Peningkatan Tahap                                                                     | Kedah      | 3              | Program Penuh    |               |
| 👹 Laporan Eksekutif   |     | MAC 2019 TAHAP 3                                 |                     | [SI0313]                                                                  | Kemahiran ini akan mula dilaksanakan pada<br>1 Mac 2019 sehingga 31 Oktober 2019.                  |            |                |                  |               |
| 🖈 Penarafan TVET      |     |                                                  |                     |                                                                           | Calon perantis perlu memenuni kritena yang<br>ditetapkan oleh JPK sebagai perantis<br>program ini. |            |                |                  |               |
|                       | 3   | TERAPI SPA                                       | 416                 | KENCHANA WELLNESS SPA<br>[SI0266]                                         |                                                                                                    | Terengganu | 3              | Program Penuh    |               |
|                       | 4   | OPERASI PEMBUATAN PERABOT T2<br>KHAS             | 163                 | PUSAT VOKASIONAL INDUSTRI<br>SANDAKAN [SI0031]                            | Merujuk kepada program SLDN Insentif<br>2019 . JPK 600-2/4/7 Jld. 19(11)                           | Sabah      | 2              | Program Penuh    | 14.0          |
|                       | 5   | SENI SOLEKAN PT (BERINSENTIF<br>MAC 2019 INTAKE) | 163                 | LPL UNISEX HAIRDRESSING<br>BEAUTY SALOON [SI0318]                         | JPK 600-2/4/7 Jld.19(6) KURSUS SENI<br>SOLEKAN TAHAP 3                                             | Sabah      | 3              | Program Penuh    | ٢             |

#### Carian Pusat Latihan SLaPB

| <b>MSPIKE</b>         | ≡    |                                                        | Kenali MySPIKE                                                  | Panduan 👰 🛛 SAFIZA BINTI SALEH |                                              |               |                                              |
|-----------------------|------|--------------------------------------------------------|-----------------------------------------------------------------|--------------------------------|----------------------------------------------|---------------|----------------------------------------------|
| MENU UTAMA            | Prog | gram Pusat Bertauliah                                  |                                                                 |                                |                                              | 🖷 Lan         | nan Utama 🚿 Senarai Program Pusat Bertauliah |
| 📀 Pengguna            | Sen  | arai Program                                           |                                                                 |                                |                                              |               | -                                            |
| Staff JPK             | Mem  | aparkan 1-20 daripada 5.512 items                      |                                                                 |                                |                                              |               |                                              |
| 🎄 Dashboard Analitik  | Bil  | Institusi Latihan                                      | Program Ditawarkan                                              | Penarafan Bintang              | Kategori Pentauliahan                        | Tahap Program | Negeri Institusi                             |
| 🕍 Kerjasama Strategik |      |                                                        |                                                                 |                                | SEMUA 🗸                                      | Semua 🗸       | Semua 🗸                                      |
| ම් WIM & Soalan       | 1    | DESPARK INTERNATIONAL COLLEGE PENANG<br>[L01959]       | Automotif-Servis Selepas Jualan<br>[TP-300-2:2013]              | ****                           | Program Penuh - Persijilan Mengikut<br>Tahap | SKM Tahap 2   | PULAU PINANG                                 |
| E SLAPB               | 2    | INSTITUT KEMAHIRAN BELIA NEGARA<br>KINARUT<br>[K03013] | Penyellaan Pemasangan & Penyelenggaraan HVAC<br>[ME-020-3:2012] | ****                           | Program Penuh - Persijilan Tahap Tunggal     | SKM Tahap 3   | SABAH                                        |
| C IN                  | 3    | SUNRISE ITC<br>[L02068]                                | Operasi Sistem Komputer<br>[IT-020-3:2013]                      | ***                            | Program Penuh - Persijilan Mengikut<br>Tahap | SKM Tahap 3   | SABAH                                        |
| 🍘 Laporan Eksekutif   | 4    | TECH TERRAIN COLLEGE<br>[L00461]                       | Operasi Pemesinan<br>[MC-050-2:2012]                            | ****                           | Program Penuh - Persijilan Mengikut<br>Tahap | SKM Tahap 2   | SELANGOR                                     |
| 🖈 Penarafan TVET      | 5    | TECH TERRAIN COLLEGE<br>[L00461]                       | Operasi Penghantaran<br>[FB-011-2:2013]                         | ****                           | Program Penuh - Persijilan Mengikut<br>Tahap | SKM Tahap 2   | SELANGOR                                     |

#### Carian Pusat Latihan SLDN

|                                                  |     |                         |                                                 | istem Penguru<br>Kuasai K | i <mark>san Integrasi Kemahira</mark><br>emahiran Kuasai Masa Depan                        | in Malaysia  |                 |             | Kenali MySPIKE F            | Panduan 🕡       | SAFIZA BINTI SALEH          |
|--------------------------------------------------|-----|-------------------------|-------------------------------------------------|---------------------------|--------------------------------------------------------------------------------------------|--------------|-----------------|-------------|-----------------------------|-----------------|-----------------------------|
| MENU UTAMA                                       | SLE | DN Pusat Bertauliah     |                                                 |                           |                                                                                            |              |                 |             |                             | 🙆 Ho            | me 🕞 SLDN - Pusat Bertuliah |
| 🕏 Pengguna                                       | SLE | N - Pusat Bertuliah     | - eSLDN                                         |                           |                                                                                            |              |                 |             |                             |                 | -                           |
| ♣ Staff JPK                                      | Mem | aparkan 1-5 daripada 13 | ,684 items.                                     |                           |                                                                                            |              |                 |             |                             |                 |                             |
| Dashboard Analitik                               | Bil | Jenis Pusat             | Nama Pusat/Syarikat                             | Kod Pusat                 | Alamat                                                                                     | Negeri       | Telefon Pejabat | No Fax      | Email                       | Status PB       | Senarai Program             |
| 🕍 Kerjasama Strategik                            |     | Semua 🗸                 |                                                 |                           |                                                                                            | Semua 🗸      |                 |             |                             |                 |                             |
| 🗟 WIM & Soalan                                   | 1   | In House                | THE BEAUTY ZONE                                 | SI0270                    | 2L, TINGKAT 1,                                                                             | Perak        | 05-5466318      | 05-5466318  | thebeautyzone@cistrec20.com | Aktif           | i Senaral Kursus            |
| ▲ SLaPB                                          |     |                         |                                                 |                           | MENGLEMBU, 31450<br>IPOH PERAK                                                             |              |                 |             |                             |                 |                             |
| Gosldn                                           | 2   | Pusat Latihan           | PRIMA MERDU SDN. BHD.<br>(CAWANGAN BUTTERWORTH) | PD5736                    | 7333-2 &7333-3,<br>JALAN KAMPUNG<br>GAJAH,                                                 | Pulau Pinang | 043130012       | 043137682   | mizzat.suki@mazda.com.my    | Dalam<br>Proses | 🔳 Senarai Kursus            |
| & JPA<br>∰ Laporan Eksekutif<br>★ Penarafan TVET | 3   | In House                | PUSAT VOKASIONAL INDUSTRI<br>SUNGAI BULOH       | SI0047                    | PENJARA SUNGAI<br>BULOH,<br>KM 20, JALAN<br>HARAPAN,<br>47000 SUNGAI<br>BULOH,<br>SELANGOR | Selangor     | 03-60384690     | 03-60384870 | lo_sgbuloh@prison.gov.my    | Aktif           | Senaral Kursus              |
|                                                  |     | In House                | NU NIE ENTERRIGE                                | 0100005                   | LOT 002 KO LATI                                                                            | Kolantan     | 0420220400      | 007046607   | nhnioontomrico@amail.com    | A Litif         | i= Constai Kuraus           |

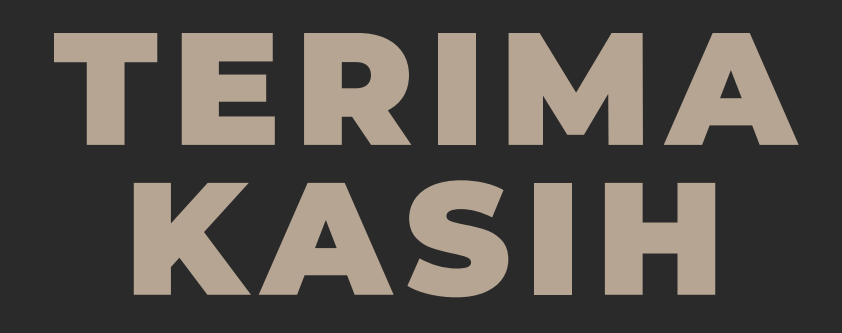

Kemahiran bermula dari anda.

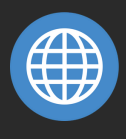

www.dsd.gov.my

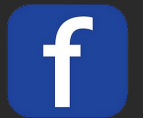

@jpkksm

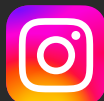

skillsmalaysia

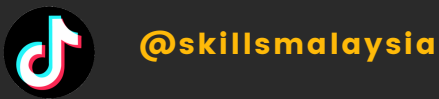

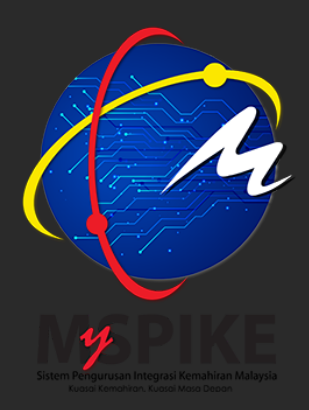

WWW.MYSPIKE.MY

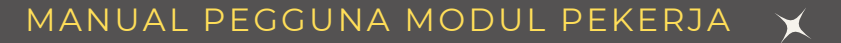